# Seria 500

Podręcznik Użytkownika

speed**touch**<sup>™</sup>

E-SIT-CTC-20030306-003 v2.0

E-SIT-CTC-20030306-003 v2.0

## $\mathsf{speed}\mathsf{touch}^{{}^{\scriptscriptstyle{\mathsf{M}}}}$

## SpeedTouch™ Seria 500

Podręcznik konfiguracji i eksploatacji

Wersja R4.2

speed**touch**™

E-SIT-CTC-20030306-003 v2.0

| Status:           | Dokument wydany                         |
|-------------------|-----------------------------------------|
| Uwagi o zmianach: | PeckelbeenS                             |
| Tytuł skrócony:   | ST 500 Podręcznik Użytkownika R4.2      |
|                   | (C) THOMSON. Wszelkie prawa zastrzeżone |

(C) THOMSON. Wszelkie prawa zastrzeżone. Kopiowanie i rozpowszechnianie zawartości niniejszego dokumentu bez pisemnego zezwolenia firmy THOMSON jest zabronione. Niniejszy dokument zawiera informacje które mogą podlegać zmianom i nie stanowią zobowiązania THOMSON. THOMSON nie jest odpowiedzialny za błędy i nieścisłości które mogą pojawić się w niniejszym dokumencie.

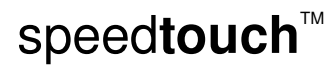

### Spis treści

| 1 INSTALACJA MODEMU SPEEDTOUCH™                                                                  | 3      |
|--------------------------------------------------------------------------------------------------|--------|
| 1.1 Podstawowe informacje dotyczące SpeedTouch <sup>TM</sup>                                     | 4      |
| 1.2 Konfiguracja modemu SpeedTouch <sup>™</sup>                                                  | 8      |
| 1.2.1 Konfiguracja lokalnego połączenia Ethernet                                                 | 10     |
| 1.2.2 Konfiguracja połączenia USB w systemach operacyjnych Microsoft Windows                     | 11     |
| 1.2.3 Konfiguracja połączenia USB w systemach operacyjnych Mac                                   | 14     |
| 1.3 Konfiguracja modemu SpeedTouch <sup>™</sup>                                                  |        |
| 1.3.1 Konfiguracja modemu SpeedTouch <sup>™</sup> w systemach operacyjnych Microsoft Windows     | 20     |
| 1.3.2 Konfiguracja modemu SpeedTouch <sup>™</sup> w innych systemach operacyjnych                |        |
| 1.4 Instalacja aplikacji $Dr$ SpeedTouch <sup>TM</sup>                                           |        |
| 2 POŁĄCZENIE Z SIECIĄ INTERNET ZA POMOCĄ MODEMU SPEEDTOU                                         | CH™ 33 |
| 2.1 Surfowanie w sieci Internet                                                                  |        |
| 2.2 Łączenie się z siecią Internet przez klienta PPP wbudowanego w modem SpeedTouch <sup>™</sup> |        |
| 2.2.1 Sesje internetowe poprzez Windows XP UPnP                                                  |        |
| 2.2.2 Sesje internetowe poprzez serwer WWW modemu SpeedTouch <sup>TM</sup>                       |        |
| 2.3 Laczenie sie z siecia Internet poprzez klienta <i>dial-in</i> PPPoE na komputerze PC         |        |
| 2.3.1 Korzystanie z klienta <i>dial-in</i> pod Windows XP                                        |        |
| 2.3.2 Korzystanie z klienta <i>dial-in</i> pod Mac OS X                                          | 41     |
| 3 INTERFEJS WWW MODEMU SPEEDTOUCH™                                                               | 42     |
| 3.1 Odnośniki tematyczne menu <i>Basic</i>                                                       |        |
| 3.2 Odnośniki tematyczne menu Advanced                                                           | 49     |
| 3.3 Zarządca NAT modemu SpeedTouch <sup>™</sup>                                                  |        |
| 4 UAKTUALNIANIE OPROGRAMOWANIA SYSTEMOWEGO MODEMU<br>SPEEDTOUCH™                                 | 66     |
|                                                                                                  | ~-     |
| 4.1 Asystent aktualizacji oprogramowania                                                         | 67     |
|                                                                                                  |        |
|                                                                                                  |        |

| speedtouch | Λ |
|------------|---|
|------------|---|

| 4.2 | Ręczne zarządzanie oprogramowaniem systemowym za pomocą serwera BOOTP | 71 |
|-----|-----------------------------------------------------------------------|----|
| 5   | USUWANIE PROBLEMÓW                                                    | 72 |
| 5.1 | Informacje ogólne                                                     | 73 |
| 5.2 | Konfiguracja domyślna modemu SpeedTouch™                              | 76 |
| 5.3 | Usuwanie sterowników USB modemu SpeedTouch™                           | 77 |

## 1 Instalacja modemu SpeedTouch™

| Wprowadzenie                                      | Dziękujemy Państwu za wybranie modemu ADSL SpeedTouch™ serii 500 ! Dzięki temu urządzeniu surfowanie w sieci Internet z wykorzystaniem asymetrycznej cyfrowej pętli abonenckiej (ADSL – ang. <i>Asymmetric Digital Subscriber Line</i> ) stanie się nowym doświadczeniem.                                                                                                    |  |  |
|---------------------------------------------------|----------------------------------------------------------------------------------------------------|--|--|
| Zawartość niniejszego podręcznika użytkownika     | Niniejszy podręcznik użytkownika pomoże Państwu w zapoznaniu się z modemem<br>ADSL SpeedTouch™ serii 500. Informacje w nim zawarte pozwolą Państwu na<br>szybkie uzyskanie połączenia z siecią Internet.                                                                                                    |  |  |
| Terminologia                                      | W dalszej części podręcznika modem grupowy ADSL SpeedTouch™ serii 500 będzie<br>nazywany "modemem SpeedTouch™". Wyjątki od tej reguły będą wyraźnie<br>oznaczone.                                                                                                    |  |  |
| Instrukcje<br>bezpieczeństwa                      | Przed podłączoniem do zasilania modemu SpeedTouch™ prosimy o przeczytanie<br>Skróconej Instrukcji Instalacji i Bezpieczeństwa SpeedTouch™.                                                                                                    |  |  |
| UPnP                                              | <ul> <li>Modemy SpeedTouch™ są certyfikowane jako produkty UPnP (ang. Universal Plug and Play). Pozwala to Państwa komputerowi samodzielnie wykryć nadzorować pracę tego urządzenia.</li> <li>Uwaga Bardziej szczegółowe informacje dotyczące instalacji produktów typu UPnP znajdują się w podręcznikach użytkownika systemu operacyjnego zainstalowanego na Państwa komputerze.</li> </ul> |  |  |
| Uaktualnienia<br>dokumentacji i<br>oprogramowania | Produkty SpeedTouch™500Series są rozwijane w celu udostępnienia użytkownikom<br>nowych funkcjonalności. Dalsze informacje dotyczące najnowszych innowacji<br>technologicznych, uaktualnień dokumentacji i oprogramowania znajdują się na stronie<br>WWW produktu SpeedTouch™:                                                                                                    |  |  |

 $\mathsf{speed} \mathsf{touch}^{{}^{\scriptscriptstyle{\mathsf{M}}}}$ 

www.speedtouch.com

E-SIT-CTC-20030306-003 v2.0

#### 1.1 Podstawowe informacje dotyczące SpeedTouch™

Wprowadzenie do SpeedTouch™

Przed dalszymi czynnościami prosimy o przeczytanie *Skróconej Instrukcji Instalacji i Bezpieczeństwa SpeedTouch™*. Zawarto w niej ważne informacje dotyczące zawartości opakowania oraz bezpieczeństwa obsługi. Po otwarciu opakowania należy sprawdzić, czy znajdują się w nim wszystkie elementy. W przypadku uszkodzonych bądź brakujących elementów należy skontaktować się z lokalnym dostawcą systemu, który udzieli dalszych wskazówek.

SpeedTouch<sup>™</sup> Poniżej przedstawiono modem SpeedTouch<sup>™</sup> w obudowie *slim line*:

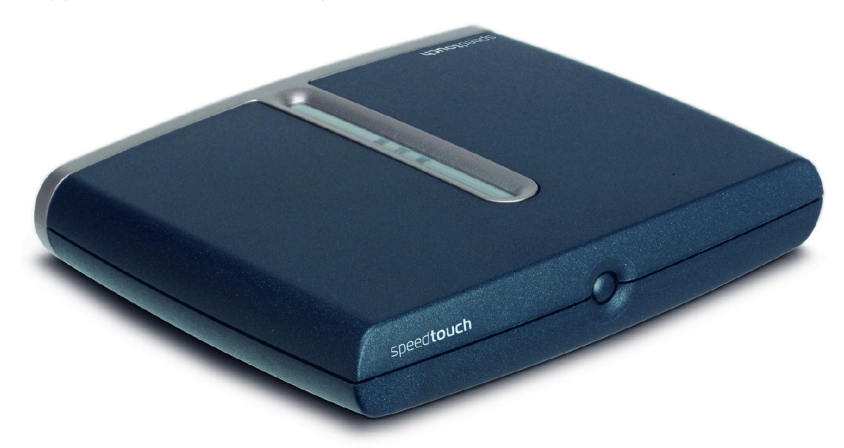

Włączanie/wyłączanie urządzenia Wyłącznik zasilania znajduje się na płycie czołowej modemu SpeedTouch™:

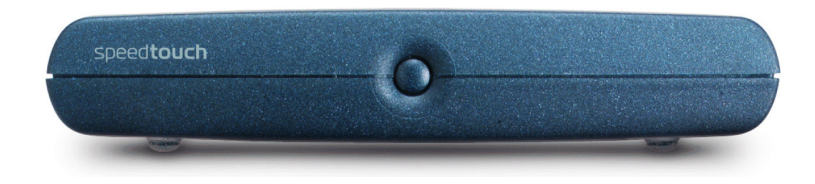

Włączanie modemu SpeedTouch™: należy jednokrotnie nacisnąć wyłącznik.

Wyłączanie modemu SpeedTouch™: należy nacisnąć wyłącznik i przytrzymać do momentu wygaszenia wszystkich diod LED.

Uwaga Po podłączeniu przewodu zasilającego modemu SpeedTouch™ do sieci energetycznej urządzenie powinno włączyć się samoczynnie. Jeżeli to nie nastąpi, należy jednorazowo nacisnąć wyłącznik zasilania.

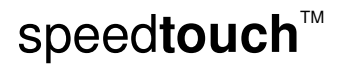

SpeedTouch™

Diody LED Diody LED służą do określenia aktualnego stanu modemu SpeedTouch™:

| Ikona diody LED                         | Opis             |
|-----------------------------------------|------------------|
| Ċ                                       | Power/System LED |
| @                                       | DSL/WAN LED      |
| •[]                                     | LAN LED          |
| $\bullet \overbrace{\bullet}^{\bullet}$ | USB LED          |

Diody USB są dostępne jedynie w wariancie modemu SpeedTouch™ wyposażonego w interfejs USB.

Stan diod LED podczas normalnej pracy urządzenia

W poniższej tabeli przedstawiono stany diod LED podczas normalnej pracy modemu SpeedTouch™:

| Wskazanie    |                         |                         | Opis                                                         |
|--------------|-------------------------|-------------------------|--------------------------------------------------------------|
| Nazwa        | Kolor                   | Status                  |                                                              |
| Power/system | Wyłączona               |                         | Zasilanie wyłączone                                          |
| LED          | Zielona                 | Włączona                | Zasilanie włączone, normalna praca                           |
| DSL/WAN      | Wyłączona               |                         | Łącze DSL odłączone                                          |
|              | Bursztynowa             | Miga                    | Łącze DSL w trakcie<br>synchronizacji                        |
|              |                         | Włączona                | Łącze DSL zsynchronizowane                                   |
|              | Zielona/<br>bursztynowa | Przełączanie<br>kolorów | Łącze DSL zsynchronizowane i<br>trwa nawiązywanie połączenia |
|              | Zielona                 | Włączona                | Łącze DSL zsynchronizowane i<br>połączenie aktywne           |
| LAN          | Wyłączona               |                         | Łącze Ethernet odłączone                                     |
|              | Zielona                 | Włączona                | Łącze Ethernet aktywne                                       |
| USB          | Wyłączona               |                         | Łącze USB odłączone                                          |
|              | Zielona                 | Włączona                | Łącze USB aktywne                                            |

 $\mathsf{speed} \mathsf{touch}^{{}^{\scriptscriptstyle{\mathsf{M}}}}$ 

E-SIT-CTC-20030306-003 v2.0

## sytuacjach

Stan diod LED w innych Oprócz sygnalizacji normalnych stanów, diody LED mogą również wskazywać rozpoczynanie pracy przez urządzenie lub zaistnienie awarii:

| Wskazanie    |             |          | Opis                                                     |
|--------------|-------------|----------|----------------------------------------------------------|
| Nazwa        | Kolor       | Status   |                                                          |
| Power/system | Wyłączona   |          | Zasilanie wyłączone                                      |
| LED          | Bursztynowa | Miga     | Zasilanie włączone, trwa BOOTP                           |
|              |             | Włączona | Zasilanie włączone, trwa POST(*)                         |
|              | Czerwona    | Włączona | Zasilanie włączone, POST(*)<br>zakończony niepowodzeniem |
|              | Zielona     | Miga     | Zasilanie włączone, powrót do<br>ustawień domyślnych     |

(\*) Power On Self Test (POST) - autotest uruchamiany po włączeniu zasilania

Złącza panelu tylnego modemu SpeedTouch™ W zależności od zakupionego wariantu modemu SpeedTouch™ może on być wyposażony w:

Pojedynczy port Ethernet 10/100Base-T: •

 ${\tt speed} {\color{black}{touch}}{}^{{\scriptscriptstyle \mathsf{T}}{\scriptscriptstyle \mathsf{M}}}$ 

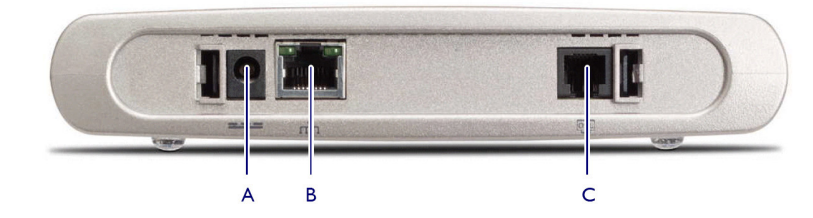

| А | Złącze zasilania             |
|---|------------------------------|
| В | Złącze Ethernet 10/100Base-T |
| С | Złącze DSL                   |

• Cztery porty Ethernet 10/100Base-T:

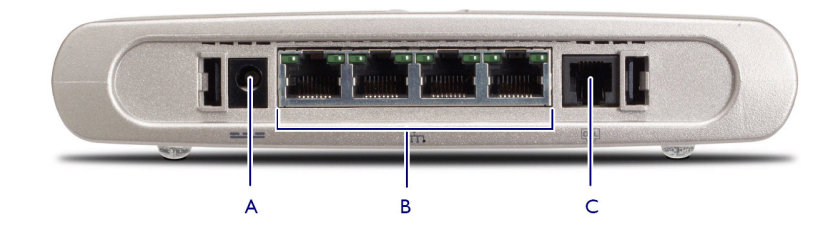

| А | Złącze zasilania                  |
|---|-----------------------------------|
| В | Przełącznik Ethernet 10/100Base-T |
| С | Złącze DSL                        |

• Pojedynczy port Ethernet 10/100Base-T oraz port USB:

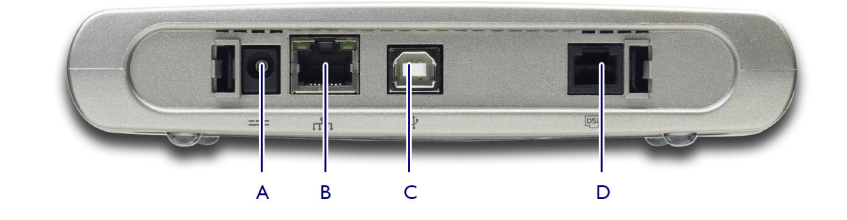

| А | Złącze zasilania             | С | Złącze USB |
|---|------------------------------|---|------------|
| В | Złącze Ethernet 10/100Base-T | D | Złącze DSL |

## Znaczenie diod LED portów Ethernet

Każdy port Ethernet znajdujący się na panelu tylnym posiada jedną diodę LED służącą do określania stanu połączenia. W zależności od wariantu modemu SpeedTouch™ może on być wyposażony w drugą diodę LED wskazującą na wybrany port 10/100Base-T:

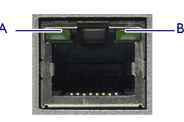

| Wskazanie    |               |           | Opis                   |
|--------------|---------------|-----------|------------------------|
| Nazwa        |               | Status    |                        |
| А            | 10/100 Base-T | Wyłączona | Łącze 10 Base-T        |
| (opcjonalna) |               | Włączona  | Łącze 100 Base-T       |
| В            | Aktywność     | Wyłączona | Port odłączony         |
|              | portu         | Włączona  | Łącze Ethernet pracuje |
|              |               | Miga      | Transmisja danych      |

 ${\tt speed} {\tt touch}^{{\scriptscriptstyle {\rm T}}{\scriptscriptstyle {\rm M}}}$ 

## 1.2 Konfiguracja modemu SpeedTouch™

| Warianty modemu                           | Istnieją dwa warianty ADSL modemu SpeedTouch™:                                                                                                    |
|-------------------------------------------|----------------------------------------------------------------------------------------------------|
| SpeedTouch™                               | <ul> <li>Wariant ADSL/POTS, służący do transmisji danych poprzez linię analogową<br/>POTS(*)</li> </ul>                                                                                                    |
|                                           | <ul> <li>Wariant ADSL/ISDN, służący do transmisji danych poprzez cyfrową linię<br/>ISDN(**).</li> </ul>                                                                                                    |
|                                           | Należy korzystać z wariantu modemu SpeedTouch™ w wariancie odpowiadającym<br>typowi posiadanego łącza telefonicznego. Zaleca się sprawdzenie u dostawcy usług<br>czy modem SpeedTouch™ jest dostosowany do wymagań usługi ADSL.                                                                                                    |
|                                           | (*) Plain Old Telephone Service (POTS) – standardowa usługa telefoniczna                                                                                                    |
|                                           | (**) Integrated Services Digital Network (ISDN) – cyfrowa sieć z integracją usług                                                                                                    |
| Usługa ADSL                               | Odpowiednia usługa DSL musi być dostępna w lokalizacji w której jest instalowane urządzenie:                                                                                                    |
|                                           | Usługa ADSL musi być uaktywniona na rzecz Państwa łącza telefonicznego.                                                                                                    |
|                                           | <ul> <li>Ponieważ usługa telefoniczna oraz usługa ADSL współdzielą pętlę abonencką,<br/>konieczna jest instalacja rozgałęziacza lub filtrów rozproszonych służących do<br/>separacji sygnałów ADSL i sygnałów telefonicznych.</li> </ul>                                                                                            |
|                                           | W sprawie instalacji rozgałęziaczy/filtrów należy zawsze kontaktować się z dostawcą<br>usług.                                                                                                    |
|                                           | Napięcia występujące na publicznych liniach telefonicznych mogą spowodować<br>porażenie. Dozwolone jest samodzielne instalowanie jedynie tych rozgałęziaczy/filtrów<br>które są przeznaczone do samodzielnej instalacji. Pozostałe rozgałęziacze/filtry mogą<br>być instalowane wyłącznie przez wykwalifikowany personel serwisowy. |
| Podłączanie łącza DSL                     | Złącze DSL modemu SpeedTouch™ jest oznaczone symbolem <sup>DSL</sup> . Łącze należy podłączać do gniazdka telefonicznego lub do wyjścia filtru korzystając z przewodu DSL dostarczonego wraz z modemem SpeedTouch™.                                                                                                    |
| Podłączanie zasilania                     | Przed podłączeniem zasilania należy sprawdzić czy zasilacz urządzenia odpowiada<br>lokalnym parametrom sieci energetycznej. W przypadku wątpliwości należy się<br>skontaktować z dostawcą usług.                                                                                                    |
|                                           | Gniazdo zasilania modemu SpeedTouch™ jest oznaczone symbolem <sup>(</sup> ).                                                                                                    |
|                                           | Włożyć złącze współosiowe typu "jack" do gniazda zasilania modemu SpeedTouch™.                                                                                                    |
| Włączenie zasilania<br>modemu SpeedTouch™ | Modem SpeedTouch™ automatycznie rozpoczyna pracę po włączeniu zasilania.<br>Jeżeli tak się nie stanie, nacisnąć krótko wyłącznik zasilania znajdujący się na płycie<br>czołowej.                                                                                                    |

 ${\tt speed} {\color{black}{touch}}{}^{{\scriptscriptstyle \mathsf{M}}}$ 

| Konfiguracja sieci lokalnej         | W zależności od wariantu zakupionego modemu SpeedTouch™ istnieją różne<br>możliwości podłączenia Państwa komputera (komputerów) do tego urządzenia:                                                                                         |
|-------------------------------------|----------------------------------------------------------------------------------------------------|
|                                     | Połączenie typu Ethernet                                                                                                    |
|                                     | Szczegółowe informacje znajdują się w rozdziale "1.2.1 Konfiguracja lokalnego połączenia Ethernet" na stronie 10.                                                                                                    |
|                                     | Połączenie typu USB                                                                                                    |
|                                     | Połączenie USB jest obsługiwane w systemach MS Windows 98/98SE/ME, MS<br>Windows 2000/                                                                                                    |
|                                     | XP, Mac OS 8.6/9.x oraz Mac OS X 10.1/10.2. Aby podłączyć modem<br>SpeedTouch™ poprzez USB konieczna jest instalacja sterowników USB.                                                                                                    |
|                                     | Szczegółowe informacje znajdują się w rozdziale "1.2.2 Konfiguracja połączenia<br>USB w systemach operacyjnych Microsoft Windows" na stronie 11 oraz "1.2.3.<br>Konfiguracja połączenia USB w systemach operacyjnych Mac OS" na stronie 14. |
|                                     | W przypadku wykorzystywania modemu SpeedTouch™ wyposażonego w interfejs<br>USB można korzystać zarówno z obu typów połączeń, tworząc prostą sieć lokalną.                                                                                   |
| Konfiguracja połączenia<br>Internet | Szczegółowe wskazówki dotyczące przygotowania modemu SpeedTouch™ do<br>połączenia z siecią Internet znajdują się w rozdziale "1.3 Konfiguracja modemu<br>SpeedTouch™" na stronie 19.                                                        |

 $\mathsf{speed} \mathsf{touch}^{{}^{\scriptscriptstyle{\mathsf{M}}}}$ 

#### 1.2.1 Konfiguracja lokalnego połączenia Ethernet

| Sieć lokalna                                | Minimalne wymagania niezbędne do uzyskania połączenia Ethernet to:                                                                                                    |
|---------------------------------------------|----------------------------------------------------------------------------------------------------|
|                                             | <ul> <li>Komputer wyposażony w kartę sieciową Ethernet (NIC – ang. Network Interface<br/>Card).</li> </ul>                                                                                                    |
|                                             | <ul> <li>Hub lub przełącznik Ethernet (w razie potrzeby) oraz zestaw niezbędnych<br/>przewodów połączeniowych.</li> </ul>                                                                                                    |
| Przewody Ethernet                           | W zestawie SpeedTouch™ znajduje się przewód Ethernet typu RJ45/RJ45, z<br>połączeniami bezpośrednimi (bez tzw. crossów), zwany dalej przewodem Ethernet.                                                                                                    |
|                                             | Ponieważ wszystkie warianty modemu SpeedTouch™ posiadają funkcję autodetekcji<br>typu portu Ethernet (10/100Base-T, MDI/MDI-X), do podłączenia urządzenia do<br>komputera można skorzystać z dowolnego przewodu LAN (w pełni okablowanego).                                                                                                    |
| Standardowa procedura<br>łączenia przewodów | Połączyć port Ethernet komputera z (jednym z) portów Ethernet modemu<br>SpeedTouch <sup>™</sup> . Jeżeli kilka komputerów ma zostać podłączonych do modemu<br>SpeedTouch <sup>™</sup> wyposażonego w jeden port Ethernet, wówczas niezbędne jest<br>zastosowanie dodatkowego hub'a (zewnętrznego) lub przełącznika Ethernet. Jeżeli<br>posiadają Państwo wersję modemu SpeedTouch <sup>™</sup> wyposażoną w 4 porty Ethernet,<br>mogą Państwo utworzyć lokalną sieć Ethernet bez konieczności stosowania innych<br>urządzeń zewnętrznych. |
| Sprawdzenie łącza<br>Ethernet               | Diody LED modemu SpeedTouch <sup>™</sup> umożliwiają kontrolę stanu łącza Ethernet.<br>Szczegółowe informacje znajdują się w rozdziale "1.1 Podstawowe informacje<br>dotyczące modemu SpeedTouch <sup>™</sup> " na stronie 4.                                                                                                    |

 $\mathsf{speed} \mathsf{touch}^{{}^{\scriptscriptstyle{\mathsf{M}}}}$ 

#### 1.2.2 Konfiguracja połączenia USB w systemach operacyjnych Microsoft Windows

| Wspierane systemy                        | Modemy SpeedTouch™ mogą pracować poprzez łącze USB pod kontrolą<br>następujących systemów operacyjnych Microsoft Windows:                                                                                      |  |  |
|------------------------------------------|----------------------------------------------------------------------------------------------------|--|--|
| -1 <b>//</b>                             | Windows 98/98SE lub Windows ME                                                                                                    |  |  |
|                                          | Windows 2000 lub Windows XP                                                                                                    |  |  |
|                                          | Podczas instalacji może być potrzebna płyta instalacyjna (CD-ROM) systemu<br>Windows.                                                                                                    |  |  |
|                                          |                                                                                                    |  |  |
| Minimalne wymagania                      | System Windows 98/98SE/ME:                                                                                                    |  |  |
| systemowe                                | Procesor Pentium 166 MHz lub kompatybilny                                                                                                    |  |  |
|                                          | 32 MB pamięci operacyjnej                                                                                                    |  |  |
|                                          | System Windows 2000/XP:                                                                                                    |  |  |
|                                          | Procesor Pentium II lub kompatybilny                                                                                                    |  |  |
|                                          | 64 MB pamięci operacyjnej                                                                                                    |  |  |
|                                          | 30 MB wolnej przestrzeni dyskowej                                                                                                    |  |  |
| Czynności<br>przygotowawcze              | Przed rozpoczęciem instalacji sterowników USB z płyty SpeedTouch™Setup CD-<br>ROM prosimy usunąć wszelkie poprzednie instalacje SpeedTouch™USB lub<br>SpeedTouch™330 które znajdują się na Państwa komputerze. |  |  |
| Instalacja połączenia<br>SpeedTouch™ USB | Instalacja odbywa się za pomocą mechanizmu <i>Plug and Play</i> , co oznacza że wysiłek<br>ze strony użytkownika jest minimalny.                                                                               |  |  |
|                                          | Upewnić się, że zarówno komputer PC jak i modem SpeedTouch™ są włączone i<br>pracują normalnie.                                                                                                    |  |  |
|                                          | Należy wykonać następujące czynności:                                                                                                    |  |  |
|                                          | 1 Włożyć przewód USB dostarczony wraz z modemem do portu USB                                                                                                    |  |  |
|                                          | SpeedTouch™ oznaczonego logo USB: ●                                                                                                    |  |  |
|                                          | 2 Drugie złącze przewodu USB włożyć do jednego z gniazd USB w komputerze<br>PC. W większości przypadków gniazdo USB w komputerze PC jest oznaczone<br>symbolem "USB".                                          |  |  |
|                                          | Uwaga Istnieje możliwość podłączenia komputera PC z modemem                                                                                                    |  |  |
|                                          | SpeedTouch™ poprzez hub'a USB.                                                                                                    |  |  |
|                                          | SpeedTouch™ poprzez hub'a USB.<br>3 System Windows automatycznie wykryje obecność modemu SpeedTouch™:                                                                                                    |  |  |
|                                          | SpeedTouch™ poprzez hub'a USB.<br>3 System Windows automatycznie wykryje obecność modemu SpeedTouch™:<br>↓ Found New Hardware ★<br>SpeedTouch 500 Series ↓ 12/05 FM                                            |  |  |

Aby kontynuować kliknąć przycisk *Next*.

 $\mathsf{speed} \mathsf{touch}^{{}^{\scriptscriptstyle{\mathsf{T}}\!\!\!\!\!\!\!\!\!}}$ 

5 Poniższe okno wchodzące w skład kreatora *Found New Hardware* umożliwia wybranie lokalizację dyskową w której będą poszukiwane pliki sterowników:

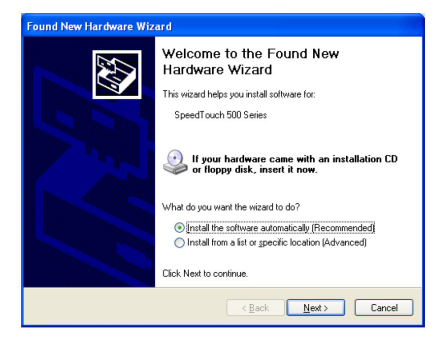

Włożyć płytę *SpeedTouch™ Setup CD-ROM*, upewnić się że kreator będzie poszukiwał sterowników na napędzie CD-ROM i kliknąć przycisk *Next*.

6 Kreator poinformuje o znalezieniu sterowników do modemu SpeedTouch™ na płycie CD-ROM.

Aby kontynuować kliknąć przycisk Next.

- 7 Rozpoczyna się właściwa procedura instalacyjna sterowników USB modemu SpeedTouch™. Kreator instalacji będzie podczas swojej dalszej pracy oznaczał połączenie USB na potrzeby modemu SpeedTouch™ jako SpeedTouch™ USB.
- 8 Pojawia się okno dialogowe porozumienia licencyjnego dotyczącego oprogramowania (*Software Licence Agreement*): Aby kontynuować pracę, należy kliknąć przycisk *Yes*.

| SpeedTouch USB Setup                                                                                                    | ×             |
|----------------------------------------------------------------------------------------------------|---------------|
| Software License Agreement<br>for the SpeedTouch USB<br>MODE                                                                                                    | <b>8</b><br>M |
| Press the PAGE DOWN key to see the rest of the agreement.                                                                                                    |               |
| SOFTWARE LICENSE AGREEMENT                                                                                                    |               |
| CAREFULLY READ ALL OF THE TERMS AND CONDITIONS OF THIS SOFTWARE<br>LICENSE AGREEMENT BEFORE YOU USE THE SOFTWARE                                                      |               |
| THIS SOFTWARE LICENSE AGREEMENT (THIS "AGREEMENT") IS A LEGALLY<br>BINDING AGREEMENT BETWEEN THE PURCHASER OF THE SOFTWARE (THE                                       | ~             |
| Do you accept all the terms of the preceding License Agreement? If you choose No, the<br>setup will close. To install SpeedTouch USB, you must accept this agreement. |               |
| speedtouch (Back Yes No                                                                                                    |               |

speedtouch<sup>™</sup>

9 W kolejnych oknach należy postępować zgodnie ze wskazówkami przedstawianymi przez kreator. Każdy kolejny krok instalacji należy potwierdzać klikając przycisk Next. 10 Pod koniec procedury pojawi się następujące okno dialogowe:

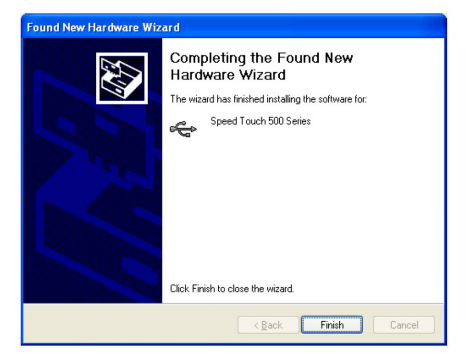

speed**touch**™

W celu zakończenia procesu instalacji należy kliknąć przycisk Finish.

Po pomyślnym zakończeniu procedury instalacji połączenie USB modemu SpeedTouch™ jest gotowe do pracy. Przed rozpoczęciem procedury konfiguracji modemu SpeedTouch™ opisanej w podrozdziale "1.3 Konfiguracja modemu SpeedTouch™" na stronie 19 można (opcjonalnie) podłączyć inny komputer, wykorzystując jego port Ethernet.

#### 1.2.3 Konfiguracja połączenia USB w systemach operacyjnych Mac

| Wspierane systemy<br>operacyjne                | Modemy SpeedTouch™ mogą pracować poprzez łącze USB pod kontrolą<br>następujących systemów operacyjnych Mac:                                                                                                    |
|------------------------------------------------|----------------------------------------------------------------------------------------------------|
|                                                | • Mac OS 8.6/9.x                                                                                                    |
|                                                | Mac OS X 10.1/10.2 (lub późniejszy)                                                                                                    |
| Minimalne wymagania                            | Dla Mac OS 8.6/9.x:                                                                                                    |
| systemowe                                      | 640 (KB) wolnej przestrzeni dyskowej.                                                                                                    |
|                                                | Dla Mac OS X 10.1/10.2:                                                                                                    |
|                                                | 118 MB wolnej przestrzeni dyskowej (podczas instalacji).                                                                                                    |
| Czynności<br>przygotowawcze                    | Przed rozpoczęciem instalacji sterowników USB z płyty SpeedTouch™Setup CD-<br>ROM prosimy usunąć wszelkie poprzednie instalacje SpeedTouch™USB lub<br>SpeedTouch™330 które znajdują się na Państwa komputerze. |
|                                                | Nie łączyć modemu SpeedTouch™ poprzez interfejs USB do momentu w którym<br>wszystkie sterowniki USB są już zainstalowane i wykonano restart komputera po<br>instalacji.                                        |
| Instalacja połączenia<br>USB na platformie Mac | Upewnić się, że zarówno komputer PC jak i modem SpeedTouch™ są włączone i<br>pracują normalnie.                                                                                                    |
| OS 8.6/9.x                                     | Należy wykonać następujące czynności:                                                                                                    |
|                                                | 1 Włożyć płytę CD-ROM SpeedTouch <sup>™</sup> Setup do napędu CD-ROM.                                                                                                    |
|                                                | 2 Otworzyć katalog OS9 znajdujący się na płycie CD-ROM i dwukrotnie kliknąć<br><i>Installer</i> , zostanie uruchomiona procedura instalacyjna.                                                                 |
|                                                | 3 Pojawi się okno instalacyjne:                                                                                                    |

Z rozwijalnej listy wybrać opcję *Easy Install* i kliknąć przycisk *Switch Disk* w celu wybrania partycji OS8.6/9.x.

Install

Aby kontynuować kliknąć przycisk Install.

Switch Disk

...... 0S 9.2

4 Moduł instalacyjny zainstaluje niezbędne pliki na Państwa komputerze.

5 Pojawi się następujące okno dialogowe:

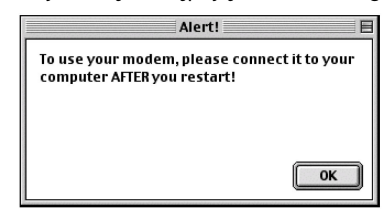

Aby kontynuować kliknąć przycisk OK.

6 Po zakończeniu instalacji pojawi się następujące okno dialogowe:

| Installation was successful. You must now<br>restart your computer to use your new<br>software. |
|-------------------------------------------------------------------------------------------------|
| Restart                                                                                         |

speedtouch<sup>™</sup>

Kliknąć przycisk Restart w celu zakończenia instalacji i restartu komputera.

7 Po restarcie komputera sterowniki USB modemu SpeedTouch™ są w pełni zainstalowane i gotowe do pracy.

Włożyć przewód USB dostarczony wraz z modemem do portu USB SpeedTouch™ oznaczonego logo USB: ●

Drugie złącze przewodu USB włożyć do jednego z gniazd USB w komputerze PC. W większości przypadków gniazdo USB w komputerze PC jest oznaczone symbolem "USB".

Przed rozpoczęciem procedury konfiguracji modemu SpeedTouch™ opisanej w podrozdziale "1.3 Konfiguracja modemu SpeedTouch™" na stronie 19 można (opcjonalnie) podłączyć inny komputer, wykorzystując jego port Ethernet.

Instalacja połączenia USB na platformie Mac OS 10.x Upewnić się, że zarówno komputer PC jak i modem SpeedTouch™ są włączone i pracują normalnie.

#### Należy wykonać następujące czynności:

- 1 Włożyć przewód USB dostarczony wraz z modemem do portu USB
  - SpeedTouch™ oznaczonego logo USB: •
- 2 Drugie złącze przewodu USB włożyć do jednego z gniazd USB w komputerze PC. W większości przypadków gniazdo USB w komputerze PC jest oznaczone symbolem "USB".
- 3 Włożyć płytę CD-ROM SpeedTouch<sup>™</sup> Setup do napędu CD-ROM.
- 4 Otworzyć katalog OSX znajdujący się na płycie CD-ROM i dwukrotnie kliknąć *SpeedTouchUSB*; zostanie uruchomiona procedura instalacyjna.
  - **Uwaga** Do przeprowadzenia instalacji konieczne jest posiadanie praw administratora. Jeżeli kreator instalacji zażąda autoryzacji, należy wprowadzić identyfikatora oraz hasło administratora.
- 5 Pojawi się okno instalacyjne:

| 000                                                                                                    | Install SpeedTouch USB                                                                                                    |
|----------------------------------------------------------------------------------------------------|----------------------------------------------------------------------------------------------------|
|                                                                                                    | Welcome to the SpeedTouch USB Installer                                                                                                    |
| Icrose     Icrose     Icrose     Icrose     Icrose     Installation Type     Installation     Installation | This application will install the drivers and tools for<br>the SpeedTouch USB on your computer.<br>The following devices are supported:<br>SpeedTouch 530<br>SpeedTouch 530i (ISDN) |
|                                                                                                    | Continue                                                                                                    |

Aby kontynuować kliknąć przycisk Continue.

6 Pojawi się okno dialogowe akceptacji warunków licencyjnych oprogramowania:

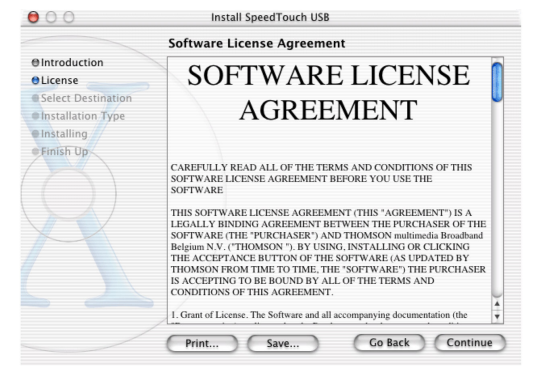

speedtouch<sup>™</sup>

Po kliknięciu przycisku *Continue* pojawi się okno dialogowe z potwierdzeniem zgody na warunki licencyjne oprogramowania. Aby kontynuować należy kliknąć przycisk *Agree*.

7 Kreator instalacji wyświetla wszystkie napędy znalezione na Państwa komputerze i prosi o wybranie jednego z nich:

| 00                                                                         | Install Speed                                             | Touch USB       |                 |  |
|----------------------------------------------------------------------------|-----------------------------------------------------------|-----------------|-----------------|--|
| Select a Destination                                                       |                                                           |                 |                 |  |
| ⊖Introduction<br>⊖License                                                  | Select a destination volume to install the SpeedTouch USB |                 |                 |  |
| e Select Destination<br>e Installation Type<br>e Installing<br>e Finish Op | 05 10.1<br>3.7CB                                          | OS 9.2<br>949MB | Shared<br>949MB |  |
|                                                                            | 118MB of disk space<br>for this installation.             | is required     | o Back Continue |  |

Kreator instalacji automatycznie podświetla partycję OS X.

Kliknąć wybrany wolumin i przycisk Continue.

- 8 W kolejnych oknach należy postępować zgodnie ze wskazówkami przedstawianymi przez kreator. Każdy kolejny krok instalacji należy potwierdzać klikając przycisk *Continue*.
- 9 Pod koniec procedury pojawi się następujące okno dialogowe:

| 00                                                                                                    | Install SpeedTouch USB                           |
|----------------------------------------------------------------------------------------------------|--------------------------------------------------|
|                                                                                                    | Install Software                                 |
| O Introduction<br>O License<br>O Select Destination<br>O Installation Type<br>O Installing<br>O Finish Up | The software was successfully installed          |
|                                                                                                    | Click Restart to finish installing the software. |

Kliknąć przycisk Restart.

- 10 Następuje restart systemu.
- 11 Kliknąć opcję System Preferences z menu Apple.
- 12 W oknie dialogowym System Preferences kliknąć ikonę Network.

E-SIT-CTC-20030306-003 v2.0

## speed**touch**™

#### **13** Pojawia się okno dialogowe *Network*:

| 00       | Network                                                                                                    | C |
|----------|----------------------------------------------------------------------------------------------------|---|
| Show All | Displays Sound Network Startup Disk                                                                                                    |   |
|          | Location: Automatic                                                                                                    |   |
| Show:    | Active Network Ports                                                                                                    |   |
|          | Active Ports<br>Check available port configurations in the list below to activate them.                                                                                                    |   |
|          | All checked configurations are active simultaneously. Drag ports in the<br>list to specify the order to try them when connecting to a network.                                                               |   |
|          | Ethernet Adaptor (en1)                                                                                                    |   |
|          | ♥         internal Modem           ♥         Built-in Ethernet           Duplicate                                                                                                    |   |
|          | Delete                                                                                                    |   |
|          | Turn off any port you no longer want to use in this location by unchecking it.                                                                                                    |   |
|          | To change the name of a port configuration, double-click it.<br>To create multiple configurations of a port, use the New or Duplicate button.<br>To delete a port configuration, select it and press Delete. |   |
| n ci     | ick the lock to prevent further changes. Apply No                                                                                                    | w |

speed**touch**™

W liście *Show* kliknąć pozycję *Active Network Ports*, a następnie przeciągnąć pozycję *Ethernet Adaptor (en\_x)* na szczyt listy. Jeżeli nie zamierzają Państwo wykorzystywać innych interfejsów należy usunąć znaki akceptacji (" $\square$ ") z pozostałych pozycji listy.

Kliknąć przycisk Apply Now w celu potwierdzenia zmian konfiguracji sieci.

Po pomyślnym zakończeniu procedury instalacji połączenie USB modemu SpeedTouch™ jest gotowe do pracy. Przed rozpoczęciem procedury konfiguracji modemu SpeedTouch™ opisanej w podrozdziale "1.3 Konfiguracja modemu SpeedTouch™" na stronie 19 można (opcjonalnie) podłączyć inny komputer, wykorzystując jego port Ethernet.

## 1.3 Konfiguracja modemu SpeedTouch™

| Połączenie z siecią<br>Internet         | Bez względu na to, czy połączenie jest realizowane poprzez port Ethernet lub port<br>USB (lub oba porty), istnieją pewne czynności konfiguracyjne niezbędne do<br>przygotowania modemu SpeedTouch™ do połączenia z siecią Internet.                                                                                                    |
|-----------------------------------------|----------------------------------------------------------------------------------------------------|
| Dane które muszą być<br>uzyskane od ISP | Konieczne jest posiadanie konta użytkownika u dostawcy usług sieciowych (ISP – ang. <i>Internet Service Provider</i> ). Dostawca usług sieciowych jest zobowiązany podać Państwu:                                                                                                    |
|                                         | • identyfikator użytkownika (tzw. logon ID)                                                                                                    |
|                                         | • hasło                                                                                                    |
|                                         | Mogą być również konieczne inne informacje, zależnie od pewnych wymagań właściwych dla dostawcy usług sieciowych.                                                                                                    |
| Konfiguracja modemu<br>SpeedTouch™      | W zależności od wykorzystywanego systemu operacyjnego konfiguracja połączenia z siecią Internet odbywa się automatycznie lub ręcznie.                                                                                                    |
|                                         | Jeżeli na Państwa komputerze pracuje system operacyjny:                                                                                                    |
|                                         | Microsoft Windows                                                                                                    |
|                                         | Asystent konfiguracji SpeedTouch <sup>™</sup> znajdujący się na płycie CD-ROM<br>automatycznie przeprowadzi Państwo przez konfigurację ustawień samego<br>modemu jak i komputera PC. Po zakończeniu pracy asystenta konfiguracja obu<br>urządzeń będzie umożliwiała pracę w sieci. Należy postępować zgodnie z<br>informacjami podanymi w podrozdziale "1.3.1 Konfiguracja modemu<br>SpeedTouch <sup>™</sup> w systemach operacyjnych Microsoft Windows" na stronie 20. |
|                                         | Inne systemy operacyjne np. Mac OS, Unix, Linux.                                                                                                    |
|                                         | Kreator SpeedTouch <sup>™</sup> Embedded Easy Setup dostępny na stronach WWW<br>modemu SpeedTouch <sup>™</sup> przeprowadzi automatyczną konfigurację modemu<br>SpeedTouch <sup>™</sup> . Należy postępować zgodnie z informacjami podanymi w<br>podrozdziale "1.3.2 Konfiguracja modemu SpeedTouch <sup>™</sup> w innych systemach<br>operacyjnych" na stronie 26.                                                                                                    |

 $\mathsf{speed} \mathsf{touch}^{{}^{\scriptscriptstyle{\mathsf{M}}}}$ 

## 1.3.1 Konfiguracja modemu SpeedTouch™ w systemach operacyjnych Microsoft Windows

| Microsoft Windows     | Na Państwa komputerze musi być zainstalowany jeden z następujących systemów operacyjnych Windows: |  |  |
|-----------------------|---------------------------------------------------------------------------------------------------|--|--|
|                       | • Windows 98                                                                                      |  |  |
|                       | Windows 98SE                                                                                      |  |  |
|                       | Windows ME                                                                                        |  |  |
|                       | Windows NT4.0 SP6 (jedynie połączenie Ethernet)                                                   |  |  |
|                       | Windows 2000                                                                                      |  |  |
|                       | Windows XP                                                                                        |  |  |
|                       | Podczas instalacji może być potrzebna płyta instalacyjna (CD-ROM) Windows.                        |  |  |
|                       |                                                                                                   |  |  |
| Asystent konfiguracji | Asystent konfiguracji składa się z dwóch głównych części:                                         |  |  |
|                       | procedury detekcji                                                                                |  |  |
|                       | procedury konfiguracji                                                                            |  |  |

 $\mathsf{speed} \mathsf{touch}^{{}^{\scriptscriptstyle{\mathsf{M}}}}$ 

#### Procedura detekcji

i Procedura detekcji przebiega następująco:

- 1 Włożyć CD do napędu CD-ROM. Nastąpi automatyczne uruchomienie przeglądarki CD SpeedTouch.
  - Uwaga Jeżeli okno przeglądarki nie pojawi się automatycznie, należy otworzyć okno dialogowe *Run* przez wybranie opcji *Start > Run* z menu *Start* a następnie wprowadzić następującą ścieżkę: *D:\Menu.exe*, gdzie "D" oznacza literę napędu CD-ROM.
- 2 Pojawia się okno dialogowe przeglądarki CD SpeedTouch.

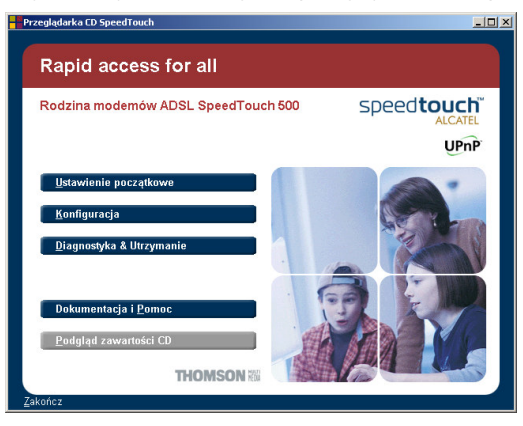

Kliknąć przycisk 'Ustawienia początkowe'.

3 Pojawia się okno dialogowe 'Ustawienia początkowe'

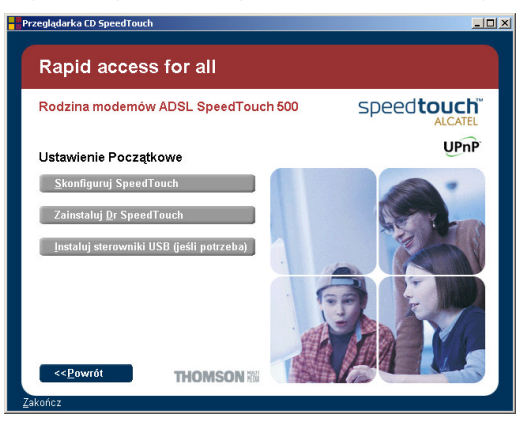

speed**touch**™

W celu uruchomienia Asystenta konfiguracji kliknąć przycisk '*Skonfiguruj SpeedTouch*'

4 Pojawia się okno powitalne Asystenta konfiguracji:

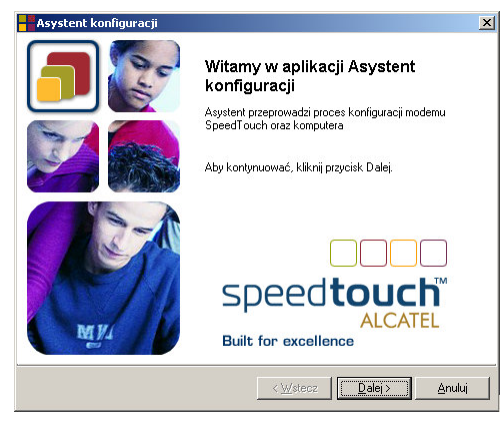

Kliknąć przycisk 'Dalej'.

5 Pojawia się okno dialogowe akceptacji warunków licencyjnych oprogramowania:

| Asystent konfiguracji                                                                                |                                                                                                    | ×                                 |
|----------------------------------------------------------------------------------------------------|----------------------------------------------------------------------------------------------------|-----------------------------------|
| Umowa licencyjna na oprogram<br>urządzenia SpeedTouch                                                | owanie Asystenta konfiguracji                                                                           |                                   |
| Naciśnij klawisz Page Down, aby z                                                                    | zobaczyć pozostałą część umowy.                                                                         |                                   |
| UMOWA LICENCJYJNA NA OPR                                                                             | OGRAMOWANIE                                                                                             | -                                 |
| PRZED ROZPOCZĘCIEM UŻYW<br>WSZYSTKIE WARUNKI W NINI<br>OPROGRAMOWANIE.                               | YANIA OPROGRAMOWANIA PROSZĘ PRZ<br>EJSZEJ UMOWIE LICENCJI NA                                            | ZECZYTAĆ                          |
| NINIEJSZA UMOWA LICENCYJN<br>CZĘŚCI "UMOWA") JEST UMOV<br>OPROGRAMOWANIE (ZWANYM                     | IA NA OPROGRAMOWANIE (ZWANA W C<br>WA PRAWNIE WIĄŻĄCĄ POMIĘDZY KUP<br>1 W DALSZEJ CZĘŚCI UMOWY "KUPUJĄ" | )ALSZEJ<br>PUJĄCYM<br>CYM") I     |
| "THOMSON"). UŻYWAJĄC, INS<br>AKCEPTACJI OPROGRAMOWAJ                                                 | A IZWANĄ W DALSZEJ CZĘSCI UMUWY<br>TALUJĄC LUB NACISKAJĄC PRZYCISK<br>NIA (OD CZASU DO CZASU AKTUALIZOW | ANEGO                             |
| Czy akceptujesz wszystkie warunk<br>zostanie zamknięty. Aby uruchomić<br>zaakceptować warunki umowy. | i umowy licencyjnej? Jeżeli wybierzesz opcji<br>ć Asystenta konfiguracji urządzenia SpeedTi             | ş Nie, İnstalator<br>ouch, należy |
|                                                                                                    | < Wsterz Tak                                                                                            | Nie                               |
|                                                                                                    |                                                                                                    |                                   |

Aby kontynuować należy zaakceptować warunki licencyjne klikając przycisk 'Tak'.

**Uwaga** Jeżeli zaakceptowali już Państwo warunki licencyjne w poprzedniej konfiguracji, okno to nie pojawi się ponownie.

6 Asystent konfiguracji będzie kontynuował wyszukiwanie modemu SpeedTouch™ w sieci.

Stan zaawansowania prac jest przedstawiany w oknie dialogowym jak poniżej:

| Asystent konfiguracji                                                             | ×                              |
|-----------------------------------------------------------------------------------|--------------------------------|
| Wykrywanie urządzenia SpeedTouch<br>Asystent szuka urządzenia SpeedTouch w sieci. |                                |
| Wykrywanie może potrwać kilka sekund                                              |                                |
| Trwa wyszukiwanie urządzeń                                                        |                                |
|                                                                                   |                                |
|                                                                                   |                                |
|                                                                                   |                                |
|                                                                                   |                                |
|                                                                                   |                                |
|                                                                                   |                                |
|                                                                                   |                                |
| < <u>W</u> stecz                                                                  | <u>D</u> alej > <u>A</u> nuluj |

speed**touch**™

7 Asystent konfiguracji powinien odnaleźć modem SpeedTouch™ w sieci lokalnej.

Użytkownik jest o tym fakcie informowany następującym oknem dialogowym:

| Asystent konfig                       | uracji                                                                                                    | ×                 |
|---------------------------------------|----------------------------------------------------------------------------------------------------|-------------------|
| ₩ykryte urządzer<br>Asystent wykrył n | nie<br>astępujące urządzenie SpeedTouch                                                                                                 |                   |
| Znaleziono następu                    | jące urządzenie:                                                                                                    |                   |
| Nazwa:                                | SpeedTouch 510                                                                                                    |                   |
| Numer seryjny:                        | 0349FGMCB                                                                                                    |                   |
| Adres IP:                             | 10.0.0.138                                                                                                    |                   |
| Wersja:                               | 4.2.7.16.0                                                                                                    |                   |
| Konfiguracja:                         | Swiat; Podstawowy; Bridged Ethernet<br>Konfiguracja Bridged Ethernet ze stałym adresem IP dla<br>komputera / komputerów.<br>28 Apr 2004 | <u>S</u> zczegóły |
| Aby kontynuować,                      | kliknij przycisk Dalej.                                                                                                    |                   |
|                                       | < <u>∀¥stecz</u> ] <u>D</u> alej>                                                                                                    | Anuluj            |

W przypadku gdy Asystent znajdzie większą liczbę urządzeń SpeedTouch™ wyświetlana jest lista, z której mogą Państwo wybrać swój modem SpeedTouch™.

Uwaga Jeżeli Asystent konfiguracji nie znajdzie żadnego modemu SpeedTouch™ w sieci, pojawia się okno dialogowe z informacją o błędzie. W takim przypadku należy sprawdzić:

- Czy modem SpeedTouch™ jest włączony i zainicjalizowany.
- Czy Państwa komputer PC jest prawidłowo połączony z modemem SpeedTouch™ (poprzez Ethernet lub USB).
- Czy pomiędzy komputerem PC a modemem SpeedTouch™ nie znajduje się urządzenie typu "firewall", oraz czy na komputerze PC nie pracuje oprogramowanie typu "personal firewall" (w przypadku połączenia poprzez sieć Ethernet).
- Czy sterowniki USB modemu SpeedTouch™ są prawidłowo i w całości zainstalowane (w przypadku połączenia USB).

W celu ponownego uruchomienia procesu wyszukiwania modemu SpeedTouch™ kliknąć przycisk *Wstecz* i kontynuować krok 7 niniejszej procedury.

8 Aby kontynuować procedurę konfiguracji modemu SpeedTouch™ i komputera PC należy wykonać procedurę konfiguracyjną zgodnie z opisem poniżej.

| Procedura konfiguracji | Procedura konfiguracji przebiega w następujący sposób:                                                                        |
|------------------------|----------------------------------------------------------------------------------------------------|
|                        | <ol> <li>Po wykryciu modemu SpeedTouch™ przez Asystenta konfiguracji, można przejść<br/>do procedury konfiguracji.</li> </ol> |
|                        | Jeżeli kreator konfiguracji wyświetli liste dostępnych modemów SpeedTouch™                                                    |

należy wybrać właściwy.

Następnie kliknąć przycisk 'Dalej' w celu kontynuacji pracy.

Uwaga Jeżeli modem SpeedTouch™ został już uprzednio skonfigurowany:

- Może być zabezpieczony hasłem systemowym. Należy podać to hasło aby uzyskać wgląd w szczegóły konfiguracyjne urządzenia lub aby móc wykonać inne czynności konfiguracyjne.
- Asystent konfiguracji poprosi o wybór pomiędzy rekonfiguracją modemu SpeedTouch™ a zmianą konfiguracji sieci lokalnej (LAN). Wybrać opcję *Skonfiguruj ponownie urządzenie SpeedTouch™* a następnie kliknąć przycisk '*Dalej*'.
- 2 W oknie jak poniżej znajduje się zaproszenie do wyboru właściwego profilu połączenia z siecią Internet:

| Asystent konfigurac                    | ji                                                  | ×               |
|----------------------------------------|-----------------------------------------------------|-----------------|
| Usługodawca<br>Należy określić dostawo | cę i usługę, z którymi chcesz się połączyć.         |                 |
| Wybierz region, dostawa<br>Region:     | cę i usługę dla konta DSL i kliknij przycisk Dalej. |                 |
| Polska                                 | ·                                                   |                 |
| Dostawca:                              | Ushuga:                                             |                 |
| Netia Telecom                          | Routed PPPoE - DHCP - NAPT-OnDemand                 | Z <u>d</u> ysku |
| Opis<br>Konfiguracja Routed            | PPPoE z połaczeniem zestawinym na zadanie.          |                 |
|                                        | < Wstecz                                            |                 |

speedtouch<sup>™</sup>

Wybrać profil połączenia a następnie kliknąć przycisk 'Dalej'.

- **Uwaga** Jeżeli dostawca usług załączył oddzielny dysk ze specjalnym profilem połączeniowym, należy kliknąć przycisk *Z dysku* w celu odnalezienia pliku z profilem połączenia na dysku.
- 3 Kolejne okna dialogowe są etapami konfiguracji modemu SpeedTouch™ i/lub komputera PC. Należy postępować zgodnie z podawanymi instrukcjami wprowadzając niezbędne informacje (w razie konieczności). Dane które należy wprowadzić powinny być dostarczone przez dostawcę usług.
- 4 Ostatnim etapem konfiguracji będzie zastosowanie wszystkich zmian konfiguracyjnych do modemu SpeedTouch™ oraz komputera PC.

Stan zaawansowania procesu konfiguracji jest przedstawiony w oknie jak poniżej:

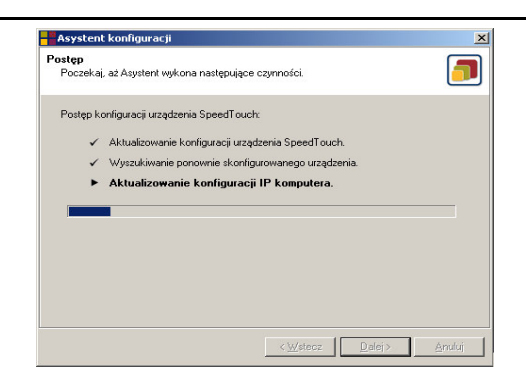

5 Asystent konfiguracji modemu SpeedTouch™ pojawi się ponownie informując o pomyślnie zakończonej konfiguracji:

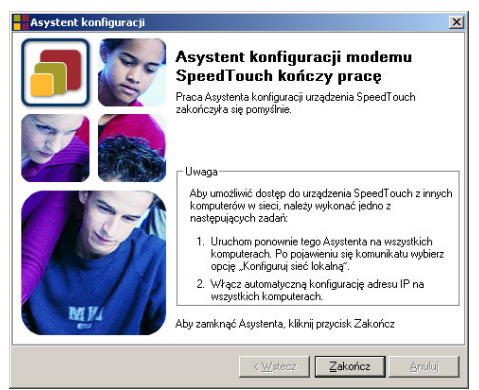

Kliknąć przycisk Zakończ w celu zamknięcia okna dialogowego.

Uwaga W pewnych przypadkach Asystent konfiguracji modemu SpeedTouch™ może poprosić o restart komputera.

Większość profili konfiguracyjnych uaktywni serwer DHCP modemu SpeedTouch<sup>™</sup> w takim przypadku komputer PC jest domyślnie konfigurowany jako klient DHCP. Oznacza to, że w większości przypadków nie jest wymagana dodatkowa konfiguracja komputera PC, nawet jeżeli zamierzają Państwo połączyć wiele komputerów PC pracujących w sieci lokalnej i używać ich do pracy w sieci Internet poprzez modem SpeedTouch<sup>™</sup>.

Aby upewnić się, że wszystkie komputery PC są skonfigurowane zgodnie z oczekiwaniami (adresy są pobierane przez DHCP bądź są to stałe adresy IP) można ponownie uruchomić Asystenta konfiguracji SpeedTouch<sup>™</sup> na każdym komputerze PC wybierając opcję *'Zmień konfigurację sieci lokalnej'*.

W przypadku stałych adresów IP lub innych ustawień zaawansowanych należy postępować zgodnie z instrukcjami otrzymanymi od dostawcy usług (ISP) lub administratora sieci.

speedtouch<sup>™</sup>

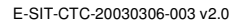

#### 1.3.2 Konfiguracja modemu SpeedTouch™ w innych systemach operacyjnych

| Wspierane systemy<br>operacyjne | Ponieważ modem SpeedTouch™ jest niezależny od systemu operacyjnego,<br>konfiguracja przeprowadzana w sposób przedstawiony poniżej może być<br>zrealizowana na dowolnym systemie komputerowym.                                                                                                    |  |  |
|---------------------------------|----------------------------------------------------------------------------------------------------|--|--|
|                                 | <b>Uwaga</b> Poniższa procedura może być również uruchomiona na systemach<br>pracujących pod kontrolą MS Windows.                                                                                                    |  |  |
| TCP/IP                          | Prosimy upewnić się, że Państwa system operacyjny posiada prawidłową konfigurację TCP/IP.                                                                                                    |  |  |
|                                 | Należy skonfigurować komputer ze statycznym prywatnym adresem Net10, np.<br>10.0.0.1. Uwaga: NIE należy korzystać z adresu IP 10.0.0.138, ponieważ jest to<br>domyślny adres IP modemu SpeedTouch™.                                                                                                    |  |  |
|                                 | Aby upewnić się co do prawidłowości połączenia IP można wykonać operację "ping"<br>do modemu SpeedTouch™.                                                                                                    |  |  |
| Procedura                       | Konfiguracja modemu przebiega w następujący sposób:                                                                                                    |  |  |
|                                 | Aby upewnić się, że modem SpeedTouch™ znajduje się w stanie fabrycznych<br>ustawień domyślnych należy zresetować modem SpeedTouch™ do konfiguracji<br>domyślnej. Szczegółowe informacje znajdują się w rozdziale "5 Usuwanie<br>problemów" na stronie 72.                                                     |  |  |
|                                 | 2 Otworzyć przeglądarkę WWW i przejść do domyślnego adresu IP modemu<br>SpeedTouch™ (10.0.0.138). Szczegółowe informacje znajdują się w rozdziale "3<br>Interfejs WWW modemu SpeedTouch™" na stronie 42.                                                                                                    |  |  |
|                                 | 3 Pojawia się systemowa strona informacyjna WWW modemu SpeedTouch™.                                                                                                    |  |  |
|                                 | Rozwinąć pozycję Advanced Topics i kliknąć przycisk Easy Setup.                                                                                                    |  |  |
|                                 | Uwaga Jeżeli modem SpeedTouch™ jest w stanie domyślnej konfiguracji<br>fabrycznej, Kreator <i>Easy Setup</i> pojawi się automatycznie.                                                                                                    |  |  |
|                                 | 4 Pojawia się okno powitalne kreatora konfiguracji modemu SpeedTouch™:                                                                                                    |  |  |
|                                 | SpeedTouch 530: DC744L00000035: Microsoft Internet Exp       Image: Control of the speedTouch™         Image: Control of the speedTouch™       Setup Wizard         Image: Control of the speedTouch™       SpeedTouch™ DSL         Image: Control of the speedTouch™       To control of the speedTouch™ DSL |  |  |
|                                 | Speedtouch<br>Built for excellence<br>THOMSON R CBUILT Real Next? Cencel                                                                                                    |  |  |

Aby kontynuować kliknąć przycisk Next.

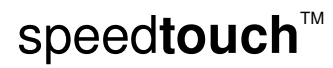

5 Poniższe okno umożliwia wybór właściwego profilu połączenia z siecią Internet:

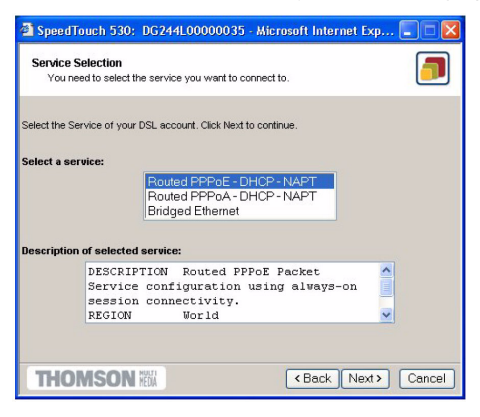

W liście Service kliknąć wybrany profil połączenia.

- Uwaga Można dodawać usługi do listy Services przez ładowanie szablonów. Szczegółowe informacje znajdują się w rozdziale " Szablony" na stronie 60.
- 6 Kolejne ekrany "prowadzą" użytkownika przez etapy konfiguracji modemu SpeedTouch™ i/lub komputera PC. Postępować zgodnie z instrukcjami i wprowadzać żądane informacje, uzyskane od dostawcy usług (ISP).
- 7 W ostatnim kroku pracy Kreatora wszelkie zmiany konfiguracji są implementowane w modemie SpeedTouch™:

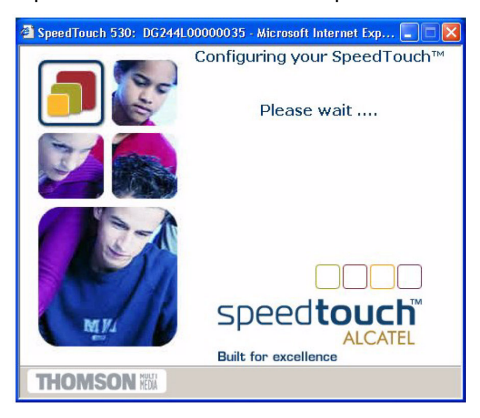

8 Okno Kreatora konfiguracji modemu SpeedTouch™ pojawia się ponownie, informując o pomyślnie zakończonym procesie konfiguracji:

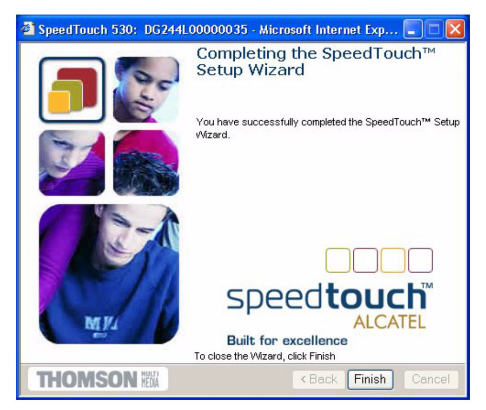

Kliknąć przycisk Finish w celu zamknięcia okna dialogowego.

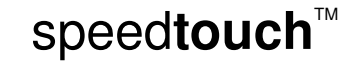

- 9 Po skonfigurowaniu modemu SpeedTouch™ mogą być jeszcze niezbędne pewne czynności konfiguracyjne dotyczące systemu komputerowego.
  - **Uwaga** Wszelkie dane o nietypowych konfiguracjach systemu komputerowego powinny pochodzić od dostawcy usług (ISP).
- 10 W celu sprawdzenia poprawności ukończenia konfiguracji można przejść (za pomocą przeglądarki WWW) do modemu SpeedTouch™ i sprawdzić jego aktualny stan.

## 1.4 Instalacja aplikacji Dr SpeedTouch™

| Obsługiwane systemy operacyjne | Aplikacja <i>Dr SpeedTouch™</i> może pracować jedynie w środowiskach Microsoft Windows:                                                                                                    |
|--------------------------------|----------------------------------------------------------------------------------------------------|
|                                | Windows 98                                                                                                    |
|                                | Windows 98SE                                                                                                    |
|                                | Windows ME                                                                                                    |
|                                | Windows NT4.0 SP6                                                                                                    |
|                                | Windows 2000                                                                                                    |
|                                | Windows XP                                                                                                    |
|                                |                                                                                                    |
| Procedura instalacji           | Procedura instalacji przebiega następująco:                                                                                                    |
|                                | <ol> <li>Włożyć płytę CD do napędu CD-ROM komputera PC. Przeglądarka płyty CD<br/>uruchomi się automatycznie.</li> </ol>                                                                                                    |
|                                | Uwaga Jeżeli okno przeglądarki SpeedTouch™ CD Browser nie pojawi się<br>automatycznie, należy otworzyć okno dialogowe Run przez wybranie<br>opcji Start > Run z menu Start a następnie wprowadzić następującą<br>ścieżkę: D:\Menu.exe, gdzie "D" oznacza literę napędu CD-ROM. |
|                                | 2 W oknie dialogowym 'Wybierz parametry instalacyjne' należy wybrać język:                                                                                                    |
|                                | Wybierz parametry instalacyjne.         Wybierz parametry instalacyjne z poniżej         podanych możliwości.         Angielski         OK       Zakończ                                                                                                    |

Wybrać język i kliknąć przycisk 'OK.'.

speedtouch<sup>TM</sup>

3 Pojawi się kreator Dr SpeedTouch™ Setup:

| Dr SpeedTouch Setup (Engli | ish) 🔀                                                                                                    |
|----------------------------|----------------------------------------------------------------------------------------------------|
|                            | Welcome to Dr SpeedTouch Setup<br>This application will install the Dr SpeedTouch tools on<br>your computer. Please click Next to continue. |
|                            | speed <b>touch</b> ™                                                                                                    |
| speedtouch                 | < Back Next> Cancel                                                                                                    |

Kliknąć przycisk 'Nexť w celu kontynuacji.

4 Pojawi się okno dialogowe akceptacji warunków licencyjnych:

| Dr SpeedTouch Setup (English)                                                                                                    |    |
|----------------------------------------------------------------------------------------------------|----|
| License Agreement<br>Please read the following license agreement carefully.                                                                                                    | ~~ |
| Press the PAGE DOWN key to see the rest of the agreement.                                                                                                    |    |
| SOFTWARE LICENSE AGREEMENT                                                                                                    |    |
| CAREFULLY READ ALL OF THE TERMS AND CONDITIONS OF THIS SOFTWARE LICENSE AGREEMENT BEFORE YOU USE THE SOFTWARE                                                                                    |    |
| THIS SOFTWARE LICENSE AGREEMENT (THIS "AGREEMENT") IS A LEGALLY<br>BINDING AGREEMENT BETWEEN THE PURCHASER OF THE SOFTWARE (THE<br>"PURCHASER") AND THOMSON ("THOMSON"). BY USING, INSTALLING OR | ~  |
| ,<br>Do you accept all the terms of the preceding License Agreement? If you choose No, th<br>setup will close. To install Dr SpeedTouch, you must accept this agreement.                         | e  |
| speedtouch Yes                                                                                                    | No |

 $\mathsf{speed} \mathsf{touch}^{{}^{\scriptscriptstyle{\mathsf{T}}\!\!\mathsf{M}}}$ 

Przed kontynuacją pracy należy zaakceptować warunki licencyjne; w tym celu należy kliknąć przycisk '*Yes*'.

5 Kreator *Dr SpeedTouch™ Setup* prosi o podanie katalogu docelowego:

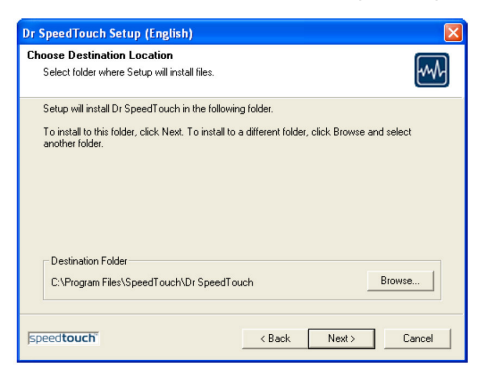

Kliknąć przycisk '*Next*' w celu instalacji Dr SpeedTouch™ w katalogu domyślnym. Aby wybrać inny katalog instalacyjny należy kliknąć przycisk '*Browse*'.

6 Pojawi się następujące okno dialogowe:

| Dr SpeedTouch Setup (Englis                             | h)                                                    | X    |
|---------------------------------------------------------|-------------------------------------------------------|------|
| Start Copying Files<br>Review settings before copying I | iles.                                                 | ₩    |
| If these settings are OK then pre<br>Current Settings:  | ss next otherwise click BACK and change the settings. |      |
| The targetdirectory is: C:\Progra                       | m Files\SpeedTouch\Dr SpeedTouch                      | ~    |
| <.                                                      | ž                                                     |      |
| speed <b>touch</b>                                      | <back next=""> Cance</back>                           | el 🛛 |

Kliknąć przycisk 'Next' w celu kontynuacji pracy.

7 Po zakończeniu procedury instalacyjnej pojawi się następujące okno dialogowe:

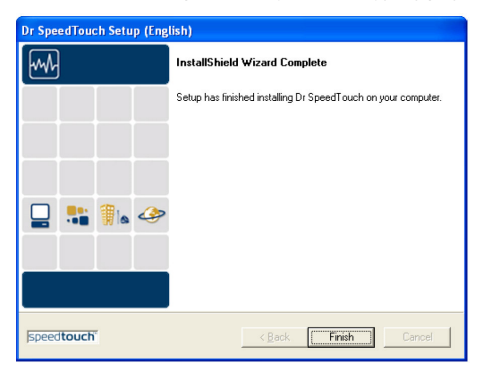

speed**touch**™

Kliknąć przycisk 'Finish' w celu zakończenia instalacji.

#### Uruchamianie aplikacji Dr SpeedTouch™

W celu uruchomienia aplikacji *Dr SpeedTouch™* należy:

- Dwukrotnie kliknąć w obszar statusu (ikona 2000).
  - 8 Aplikacja Dr SpeedTouch<sup>™</sup> wyszukuje dostępne modemy SpeedTouch<sup>™</sup>. W przypadku obecności większej liczby modemów wyświetlana jest stosowna lista. W tym przypadku należy wybrać jeden z modemów SpeedTouch<sup>™</sup> i kliknąć przycisk 'OK.'.
- 9 Pojawi się okno dialogowe Dr SpeedTouch™:

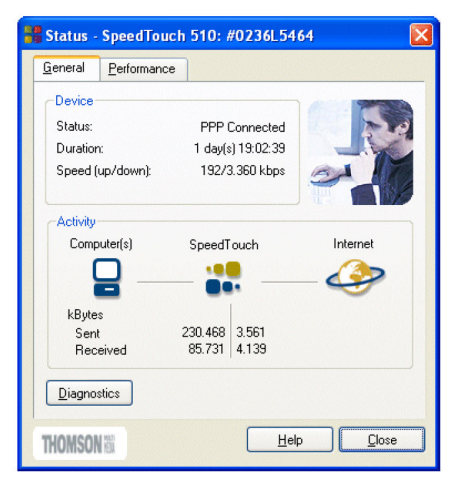

Funkcjonalność aplikacji Dr SpeedTouch™ Aplikacja Dr SpeedTouch™ umożliwia:

- Przeglądanie informacji o modemie the SpeedTouch™.
- Przeglądanie informacji dotyczących aktywności modemu SpeedTouch™.
- Testowanie połączenia komputera PC oraz modemu SpeedTouch™ dzięki kreatorowi *Diagnostics*.
- Monitorowanie pracy modemu SpeedTouch™.

speedtouch<sup>™</sup>

Uwaga W celu uzyskania szczegółowych informacji dotyczących aplikacji Dr SpeedTouch™ należy kliknąć przycisk *Help*.
## 2 Połączenie z siecią Internet za pomocą modemu SpeedTouch™

| Wprowadzenie                                                      | W niniejszym rozdziale przedstawiono informacje dotyczące łączenia się z siecią<br>Internet za pomocą modemu SpeedTouch™, a takżde dotyczące konfigurowania<br>modemu zgodnie z osobistymi preferencjami użytkownika.          |
|-------------------------------------------------------------------|----------------------------------------------------------------------------------------------------|
| Dodawanie komponentu<br>UPnP do platformy<br>Microsoft Windows XP | Jeżeli Państwa komputer pracuje pod kontrolą systemu operacyjnego Microsoft<br>Windows XP, zaleca się dodanie komponentu <i>Universal Plug and Play</i> (UPnP) do<br>systemu. W tym celu należy wykonać następujące czynności: |
|                                                                   | 1 Kliknąć Control Panel z menu Start.                                                                                                    |
|                                                                   | <b>10</b> Pojawia się okno dialogowe <i>Control Panel</i> . Dwukrotnie kliknąć ikonę <i>Add or Remove Programs</i> .                                                                                                    |
|                                                                   | 11 Pojawi się okno dialogowe Add or Remove Programs. Kliknąć Add/Remove Windows Components.                                                                                                    |

12 Pojawi się kreator Windows Components:

| Windows Components Wizard                                                                                                    |                                           |
|----------------------------------------------------------------------------------------------------|-------------------------------------------|
| Windows Components<br>You can add or remove components of Windows XP.                                                                        | t                                         |
| To add or remove a component, click the checkbox. A shaded<br>part of the component will be installed. To see what's included in<br>Details. | box means that only<br>a component, click |
| Components:                                                                                                    |                                           |
| MSN Explorer                                                                                                    | 13.5 MB 🔼                                 |
| Networking Services                                                                                                    | 0.3 MB                                    |
| Other Network File and Print Services                                                                                                    | 0.0 MB                                    |
| Update Root Certificates                                                                                                    | 0.0 MB 🧾                                  |
|                                                                                                    | ~                                         |
| Description: Contains a variety of specialized, network-related st                                                                           | ervices and protocols.                    |
|                                                                                                    |                                           |
| Total disk space required: 0.0 MB                                                                                                    | Details                                   |
| Space available on disk: 2386.9 MB                                                                                                    |                                           |
| < Back                                                                                                    | Next > Cancel                             |
|                                                                                                    |                                           |

Wybrać pozycję *Networking Services* w liście *Components* i kliknąć przycisk *Details.* 

13 Pojawi się okno dialogowe Networking Services:

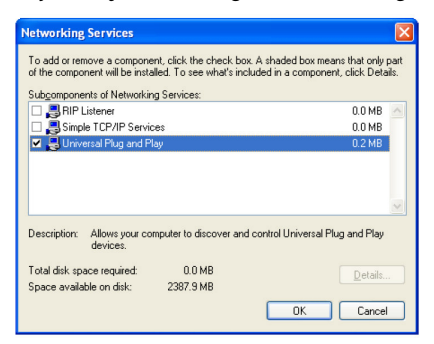

Zaznaczyć kwadrat Universal Plug and Play i kliknąć przycisk OK.

- 14 Kliknąć przycisk *Next* w celu rozpoczęcia instalacji i postępować zgodnie z instrukcjami podawanymi przez kreator *Windows Components*.
- 15 Po zakończeniu pracy kreator poinformuje o pomyślnym zakończeniu instalacji.

Kliknąć przycisk Finish w celu zamknięcia kreatora.

Szczegółowe informacje dotyczące UPnP oraz funkcjonalności UPnP w modemach SpeedTouch™ znajdują się na stronie WWW modemu SpeedTouch™ pod adresem:

www.speedtouch.com/upnp.htm

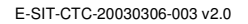

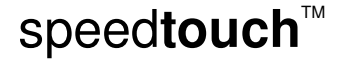

## 2.1 Surfowanie w sieci Internet

| Wprowadzenie                    | Po skonfigurowaniu modemu SpeedTouch™ oraz komputera PC zgodnie ze<br>wskazówkami podanymi w rozdziale "1.3 Konfiguracja modemu SpeedTouch™" na<br>stronie 19, można połączyć się z siecią Internet.                                                                                                    |  |  |  |
|---------------------------------|----------------------------------------------------------------------------------------------------|--|--|--|
| Rodzaje dostępu do sieci        | W zależności od konfiguracji modemu SpeedTouch™ dostęp do sieci Internet może być realizowany w postaci:                                                                                                    |  |  |  |
|                                 | Dostępu bezpośredniego                                                                                                    |  |  |  |
|                                 | Natychmiast po wydaniu polecenia incjalizacji użytkownik otrzymuje ciągły dostęp<br>do sieci Internet poprzez łącze DSL.                                                                                                    |  |  |  |
|                                 | Dostępu wdzwanianego (dial-in)                                                                                                    |  |  |  |
|                                 | Dostęp do sieci Internet jest uzyskiwany każdorazowo po "wdzwonieniu się" do szerokopasmowego zdalnego serwera dostępowego (BRAS – ang. <i>Broadband Remote Access Server</i> ).                                                                                                    |  |  |  |
|                                 | Wybór metody dostępu zależy od profilu konfiguracji (tj. pliku który został<br>wykorzystany do konfiguracji modemu SpeedTouch™) oraz od wymagań lokalnego<br>dostawcy usług internetowych.                                                                                                    |  |  |  |
| Dostęp wdzwaniany               | W zależności od konfiguracji modemu SpeedTouch™, dostęp wdzwaniany jest<br>uzyskiwany poprzez:                                                                                                    |  |  |  |
|                                 | <ul> <li>Usługi pakietowe modemu SpeedTouch™ (Routed PPPoA lub Routed PPPoE)<br/>możliwe dzięki klientowi PPP wbudowanemu w modem. Szczegółowe informacje<br/>znajdują się w podrozdziale "2.2 Łączenie się z siecią Internet poprzez klienta<br/>PPP wbudowanego w modem SpeedTouch™" na stronie 35.</li> </ul> |  |  |  |
|                                 | <ul> <li>Aplikację typu <i>dial-in</i> pracującą na komputerze PC. Szczegółowe informacje<br/>znajdują się w podrozdziale "2.3 Łączenie się z siecią Internet poprzez klienta<br/><i>dial-in</i> PPPoE na komputerze PC" na stronie 38.</li> </ul>                                                               |  |  |  |
| Połączenie z siecią<br>Internet | Bez względu na to, czy połączenie z siecią Internet zrealizowano jako dostęp<br>bezpośredni czy dostęp wdzwaniany, po ustanowieniu połączenia do sieci Internet<br>wystarczy, w celu rozpoczęcia surfowania, otworzyć przeglądarkę WWW.                                                                          |  |  |  |
|                                 | <b>Uwaga</b> W przypadku dostępu bezpośredniego może być wymagane podanie nazwy użytkownika oraz hasła na stronie powitalnej sieci Internet.                                                                                                    |  |  |  |

 $\mathsf{speed} \mathsf{touch}^{{}^{\scriptscriptstyle{\mathsf{M}}}}$ 

# 2.2 Łączenie się z siecią Internet przez klienta PPP wbudowanego w modem SpeedTouch™

Easy Setup.

| Wprowadzenie | Modem SpeedTouch™ obsługuje dwie popularne metody połączeń: Routed PPP over           |
|--------------|---------------------------------------------------------------------------------------|
| -            | ATM (PPPoA) oraz PPP over Ethernet (PPPoE). Metoda połączeniowa zależy od             |
|              | preferencji dostawcy usług (ISP), który decyduje który profil musi zostać zastosowany |
|              | w odniesieniu do konfigurowanego modemu.                                              |
|              | Uwaga Aby korzystać z wbudowanego klienta Routed PPPoA (PPPoE), modem                 |
|              | SpeedTouch™ musi być skonfigurowany do pracy w trybie Routed PPPoA                    |
|              | (PPPoE) albo poprzez Asystenta konfiguracji albo przez wbudowany Kreator              |

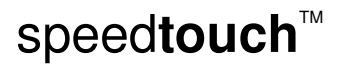

#### 2.2.1 Sesje internetowe poprzez Windows XP UPnP

Inicjalizacja sesji internetowych poprzez Windows XP UPnP

W celu połączenia się z siecią Internet poprzez ikonę połączenia Windows XP należy wykonać następujące czynności:

- 1 Kliknąć Control Panel z menu Start.
- 16 Pojawi się okno dialogowe *Control Panel*. Dwukrotnie kliknąć ikonę *Network Connections*.
- 17 Pojawi się okno Network Connections:

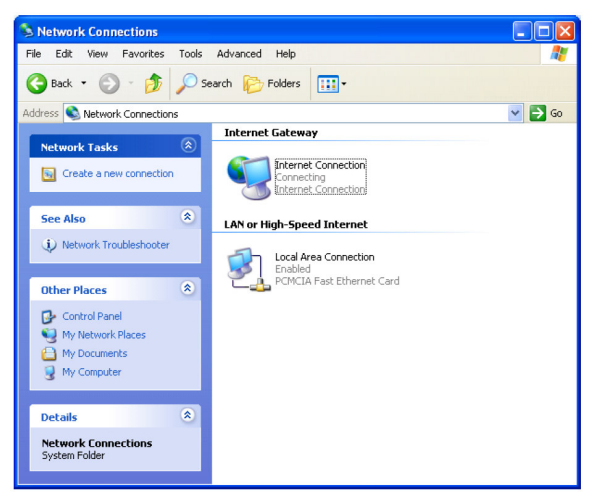

Dwukrotnie kliknąć ikonę Internet Connection.

18 Komputer zostaje połączony z siecią Internet.

Zamykanie sesji internetowych poprzez Windows XP UPnP W celu zamknięcia aktywnej sesji internetowej należy wykonać następujące czynności:

- 1 Kliknąć Control Panel z menu Start.
- **19** Pojawi się okno dialogowe *Control Panel*. Dwukrotnie kliknąć ikonę *Network Connections*.
- 20 Pojawi się okno Network Connections. Dwukrotnie kliknąć ikonę Internet Connection.
- 21 Pojawi się okno Internet Connection Status:

| -Internet Gatew | ay        |           |
|-----------------|-----------|-----------|
| Status:         |           | Connected |
| Duration:       |           | 00:01:16  |
| Speed:          |           | 3.3 Mbps  |
| <u></u>         |           | <u> </u>  |
| Bytes:<br>Sent: | 3.579.037 | 5.606.288 |

Kliknąć przycisk Disconnect w celu zamknięcia sesji internetowej.

22 Sesja internetowa zostaje zamknięta.

#### 2.2.2 Sesje internetowe poprzez serwer WWW modemu SpeedTouch™

Inicjalizacja sesji PPP W celu inicjalizacji połączenia typu *Routed PPP* z siecią Internet należy wykonać następujące czynności:

 Otworzyć przeglądarkę WWW na komputerze PC i skierować ją na strony modemu SpeedTouch™:

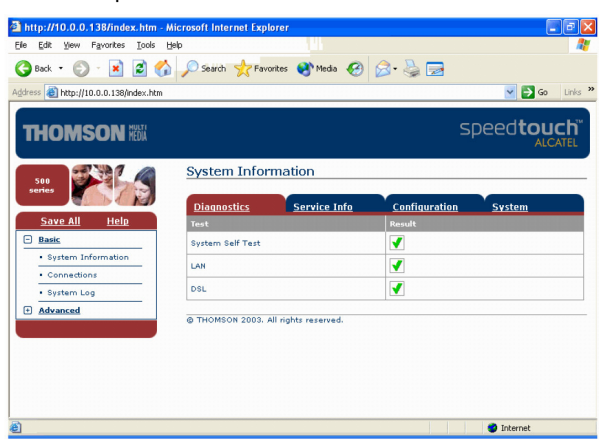

- 23 W razie potrzeby rozwinąć pozycję Basic Topics, oraz kliknąć ikonę Connections; otworzy się strona Connections.
- 24 W tabeli Connections przedstawiono wszystkie skonfigurowane połączenia typu Routed PPP. Kliknąć pozycję odpowiadającą wybranemu połączeniu w kolumnie Interface. Pozycja ta zostanie podświetlona.
- 25 Upewnić się, że połączenie jest rozłączone.
- 26 Wprowadzić identyfikator użytkownika oraz hasło w odpowiednich polach (jeżeli nie zrobili Państwo tego wcześniej). Jeżeli modem SpeedTouch™ ma zapamiętać te dane, należy zaznaczyć pole *Save this password*.
- 27 Kliknąć ikonę Connect.

W czasie w którym modem SpeedTouch™ usiłuje rozpocząć sesję w kolumnie *State* jest wyświetlany napis 'trying' (we właściwym wierszu). Po pomyślnym uruchomieniu sesji stan tego pola zmienia się z "trying" na "up". Od tej chwili mogą Państwo uruchomić swoją aplikację lub rozpocząć surfowanie po sieci Internet.

Zamykanie aktywnej sesji W celu zamknięcia aktywnej sesji typu Routed PPP:
PPP 1 Upewnić się o dostępie do stron WWW modemu SpeedTouch™.
28 Przejść do strony SpeedTouch™ Connections i wybrać pozycję odpowiadającą połączeniu którego sesja ma zostać zamknięta.
29 Kliknąć Disconnect. Stan sesji zmieni się na "Down" (czyli stan nieaktywny).

## 2.3 Łączenie się z siecią Internet poprzez klienta dial-in PPPoE na komputerze PC

Wprowadzenie W niniejszym podrozdziale wyjaśniono sposób łączenia się z siecią Internet poprzez aplikację typu dial-in pracującą na komputerze pod kontrolą:

- Microsoft Windows XP. •
- Mac OS X.

E-SIT-CTC-20030306-003 v2.0

### 2.3.1 Korzystanie z klienta dial-in pod Windows XP

| Konfigurowanie               | W celu utworzenia nowego połączenia dial-in należy wykonać następujące czynności: |                                                                                                    |  |
|------------------------------|-----------------------------------------------------------------------------------|----------------------------------------------------------------------------------------------------|--|
| połączenia <i>dial-in</i> na | 1                                                                                 | W menu Start menu kliknąć Control Panel.                                                                                                    |  |
| platformie Windows XP        | 30                                                                                | Pojawia się okno Control Panel. Dwukrotnie kliknąć Network Connections.                                                                                                    |  |
|                              | 31                                                                                | Pojawia się okno Network Connections. Kliknąć Create a new connection w menu Network Tasks.                                                                                                    |  |
|                              | 32                                                                                | Pojawia się kreator New Connection:                                                                                                    |  |
|                              |                                                                                   | New Connection Wizard Welcome to the New Connection Wizard This wizard helps you: Connect to the Internet. Connect to a private network, such as your workplace network. Set up a home or small office network. |  |

To continue, click Next.

Aby kontynuować kliknąć przycisk Next.

33 Pojawia się następujące okno dialogowe:

| New Connection Wizard                                                                                                    |  |  |
|----------------------------------------------------------------------------------------------------|--|--|
| Network Connection Type<br>What do you want to do?                                                                                                    |  |  |
| Connect to the Internet     Connect to the Internet     Connect to the Internet so you can browse the Web and read email.                                         |  |  |
| Connect to the network at my workplace<br>Connect to a business network (using dial-up or VFN) so you can work from home,<br>a field office, or another location. |  |  |
| ○ S <u>e</u> t up an advanced connection                                                                                                    |  |  |
| Connect directly to another computer using your serial, parallel, or infrared port, or<br>set up this computer so that other computers can connect to it.         |  |  |
|                                                                                                    |  |  |
|                                                                                                    |  |  |
|                                                                                                    |  |  |
| < <u>B</u> ack <u>N</u> ext> Cancel                                                                                                    |  |  |

- Wybrać opcję Connect to the Internet a następnie kliknąć przycisk Next.
- 34 Kreator New Connection zadaje pytanie o sposób połączenia się z siecią Internet:

| New Connection Wizard                                                                                                    |
|----------------------------------------------------------------------------------------------------|
| Getting Ready<br>The wizard is preparing to set up your Internet connection.                                                                                                    |
| How do you want to connect to the Internet? Choose from a jist of Internet service providers (ISPs) Set up my connection manually For a didup connection, you will need your account name, password, and a phone number for you ISP. For a broadband account, you won't need a phone number. Use the <u>CD I got from an ISP</u> |
| < <u>B</u> ack <u>N</u> ext> Cancel                                                                                                    |

Wybrać opcję Set up my connection manually a następnie kliknąć przycisk Next.

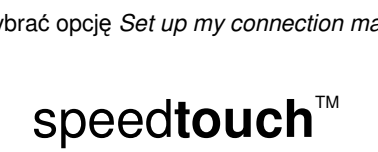

35 Kreator New Connection zadaje pytanie media łączące z siecią Internet:

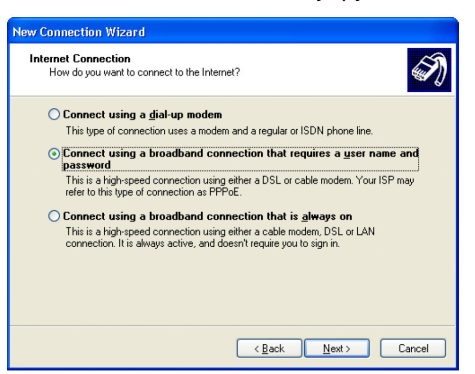

Wybrać *Connect using a broadband connection that requires a user name and password*. Aby kontynuować kliknąć przycisk *Next*.

- 36 W kolejnych oknach wyświetlanych przez kreator należy podawać żądane informacje. Dane które są potrzebne powinny zostać uzyskane od Państwa dostawcy usług.
- 37 Pod koniec procesu konfiguracji pojawia się następujące okno dialogowe:

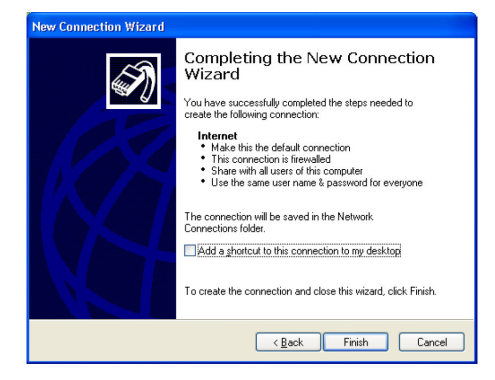

Kliknąć Finish w celu zakończenia procesu konfiguracji.

Inicjalizacja sesji Internet W typu dial-in na platformie 1 Windows XP 3

- W celu połączenia się z siecią Internet należy wykonać następujące czynności:
  - W menu Start kliknąć Connect To a następnie kliknąć Internet.
- 38 Pojawia się okno *Connect Internet*:

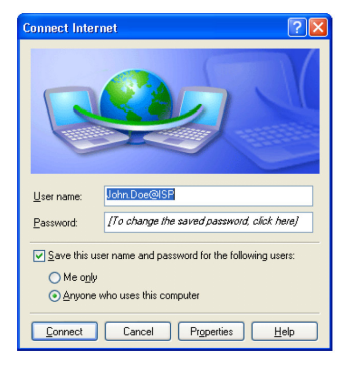

Wprowadzić nazwę użytkownika oraz hasło i kliknąć Connect.

**39** Państwa komputer łączy się z siecią Internet.

speedtouch<sup>™</sup>

E-SIT-CTC-20030306-003 v2.0

## 2.3.2 Korzystanie z klienta dial-in pod Mac OS X

| Konfigurowanie                               | W c | elu utworzenia nov                                                            | wego połącze                                                                  | enia typu <i>dial-i</i>        | n należy wykonać następujące               |  |
|----------------------------------------------|-----|-------------------------------------------------------------------------------|-------------------------------------------------------------------------------|--------------------------------|--------------------------------------------|--|
| polączenia ulai-in na<br>platformie Mac OS X |     | 1 W menu Apple kliknać System Preferences                                     |                                                                               |                                |                                            |  |
|                                              | 40  | Poiawia sie okno                                                              | System Prefe                                                                  | erences Klikn:                 | ać ikone <i>Network</i>                    |  |
|                                              | 41  | Pojawia się okno                                                              | Network:                                                                      |                                |                                            |  |
|                                              |     |                                                                               | Network                                                                       | F                              | 3                                          |  |
|                                              |     | 💽 📃 💩 🚱                                                                       |                                                                               |                                |                                            |  |
|                                              |     | Show All Displays Sound Network                                               | k Startup Disk                                                                |                                |                                            |  |
|                                              |     | Show: Ethernet Adaptor (en1)                                                  | *                                                                             |                                |                                            |  |
|                                              |     | ТСР/ІР                                                                        | PPPoE AppleTalk Pr                                                            | oxies                          |                                            |  |
|                                              |     |                                                                               | Connect using PPPoE                                                           |                                |                                            |  |
|                                              |     | Service Provider:                                                             | My ISP                                                                        | (Optional)                     |                                            |  |
|                                              |     | Account Name:                                                                 | iohn.doe@MvISP                                                                | (Optional)                     |                                            |  |
|                                              |     | Password:                                                                     | •••••• I                                                                      |                                |                                            |  |
|                                              |     |                                                                               | Save password<br>Checking this box allows all<br>access this Internet account | users of this computer to      |                                            |  |
|                                              |     |                                                                               | PPPoE Options                                                                 | miniout enterning a passiforo. |                                            |  |
|                                              |     |                                                                               | Show PPPoE status in m                                                        | enu bar                        |                                            |  |
|                                              |     | Click the lock to prevent fur                                                 | ther changes.                                                                 | Apply Now                      |                                            |  |
|                                              |     | W liście Show wybrać pozycję Ethernet Adaptor (enx) i kliknać zakładke PPPoE. |                                                                               |                                |                                            |  |
|                                              | 42  | Wprowadzić nazv                                                               | ve użvtkownil                                                                 | ka oraz hasło i                | (pola Account Name oraz Password)          |  |
|                                              |     | zgodnie z danymi                                                              | uzyskanymi                                                                    | od dostawcy s                  | sieci, a następnie kliknąć Apply now.      |  |
|                                              |     | 5 ,                                                                           | , ,                                                                           | ,                              |                                            |  |
| Inicializzaria apoli Internet                | W.  | olu połaczonia cio                                                            | z ciocia Intor                                                                | rot poloży wy                  |                                            |  |
| typu dial in pa platformio                   | 4   | Klikpoć ikono <i>Inte</i>                                                     | z siecią inter                                                                | Het Halezy wy                  | Nonac hasiępujące czynnosci.               |  |
|                                              | 1   |                                                                               |                                                                               |                                |                                            |  |
| Mac OS A                                     | 43  | Pojawia się nastę                                                             | pujące okno                                                                   | dialogowe:                     |                                            |  |
|                                              |     | Ethe                                                                          | ernet Adaptor (en1)                                                           |                                |                                            |  |
|                                              |     | Configuration: Et                                                             | hernet Adaptor (en1)                                                          | •                              |                                            |  |
|                                              |     | Service Provider: My                                                          | ISP                                                                           |                                |                                            |  |
|                                              |     | Name: joh                                                                     | n.doe@MyISP                                                                   |                                |                                            |  |
|                                              |     | Password:                                                                     | Show PPPoF status in r                                                        | menu har                       |                                            |  |
|                                              |     | These settings can be cha                                                     | nged in Network Preference                                                    | ces. Edit                      |                                            |  |
|                                              |     |                                                                               |                                                                               |                                |                                            |  |
|                                              |     | Status: Idle                                                                  |                                                                               | Connect                        |                                            |  |
|                                              |     | Upewnić się że w                                                              | liście Config                                                                 | <i>uration</i> wybrar          | וס pozycję <i>Ethernet Adaptor (enx)</i> . |  |

Wpisać hasło i kliknąć Connect.

44 Państwa komputer łączy się z siecią Internet.

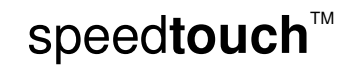

# 3 Interfejs WWW modemu SpeedTouch™

| Wprowadzenie                                          | Modem SpeedTouch <sup>™</sup> posiada wbudowane funkcje konfiguracji lokalnej, możliwej<br>dzięki interfejsowi WWW wbudowanemu w modem SpeedTouch <sup>™</sup> . Jest to metoda<br>oparta na protokole HTTP i koncepcji serwera/przeglądarki WWW, umożliwiająca<br>konfigurację Państwa modemu SpeedTouch <sup>™</sup> z poziomu przeglądarki WWW i stron<br>HTML z dowolnego komputera dołączonego do portu Ethernet modemu, i/lub z<br>komputera PC podłączonego poprzez interfejs USB (dotyczy modemów<br>SpeedTouch <sup>™</sup> wyposażonych w porty USB). |  |  |  |
|-------------------------------------------------------|----------------------------------------------------------------------------------------------------|--|--|--|
| Wymagania systemowe                                   | Przed rozpoczęciem pracy ze stronami WWW modemu SpeedTouch <sup>™</sup> należy się<br>upewnić czy Państwa przeglądarka WWW jest skonfigurowana w taki sposób, że<br>łączy się z modemem SpeedTouch <sup>™</sup> bezpośrednio, tj. bez wykorzystywania żadnego<br>serwera proxy.                                                                                                    |  |  |  |
|                                                       | W razie potrzeby należy wyłączyć serwer proxy na czas pracy ze stronami WWW<br>modemu SpeedTouch™.                                                                                                    |  |  |  |
|                                                       | Szczegółowe informacje dotyczące sposobu wyłączania mechanizmu "proxy" w<br>Państwa przeglądarce WWW znajdują się w podręczniku użytkownika przeglądarki.                                                                                                    |  |  |  |
| Korzystanie z interfejsu<br>WWW modemu<br>SpeedTouch™ | W większości przypadków konfiguracja modemu SpeedTouch <sup>™</sup> dokonana za pomocą<br>profilu/pliku jest wystarczająca i nie zachodzi potrzeba dalszej konfiguracji poprzez<br>interfejs WWW. Dostęp z poziomu stron WWW jest wymagany jedynie w takich<br>przypadkach, w których konieczne są pewne zaawansowane czynności<br>konfiguracyjne i uaktualnienie/upgrade lub zabezpieczenie konfiguracji modemu<br>SpeedTouch <sup>™</sup> .                                                                                                    |  |  |  |
| Dostęp do interfejsu<br>WWW modemu                    | W celu otwarcia stron WWW modemu SpeedTouch™ należy wykonać następujące<br>czynności:                                                                                                    |  |  |  |
| SpeedTouch™                                           | 1 Uruchomić przeglądarkę WWW na komputerze PC.                                                                                                    |  |  |  |
|                                                       | 45 Skierować przeglądarkę WWW na adres IP modemu SpeedTouch™ (w większości przypadków jest to 10.0.0.138).                                                                                                    |  |  |  |
|                                                       | 46 Jeżeli ustawione jest hasło systemowe, pojawi się okno autoryzacyjne.<br>Wprowadzić nazwę użytkownika oraz hasło systemowe w odpowiednie pola.                                                                                                    |  |  |  |

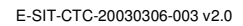

# $\mathsf{speed} \mathsf{touch}^{{}^{\scriptscriptstyle{\mathsf{M}}}}$

Dostęp do interfejsu WWW modemu SpeedTouch™ poprzez UPnP

Wynik powyższych

czynności

Jeżeli Państwa komputer posiada aktywny składnik UPnP istnieje możliwość uruchomienia interfejsu WWW w następujący sposób:

- 1 Dwukrotnie kliknąć My Network Places.
- 47 Pojawi się następujące okno dialogowe:

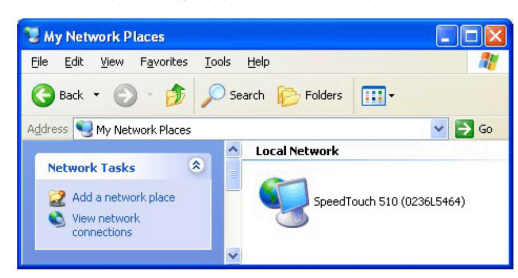

Dwukrotnie kliknąć ikonę SpeedTouch™.

48 Jeżeli ustawione jest hasło systemowe, pojawi się okno autoryzacyjne. Wprowadzić nazwę użytkownika oraz hasło systemowe w odpowiednie pola.

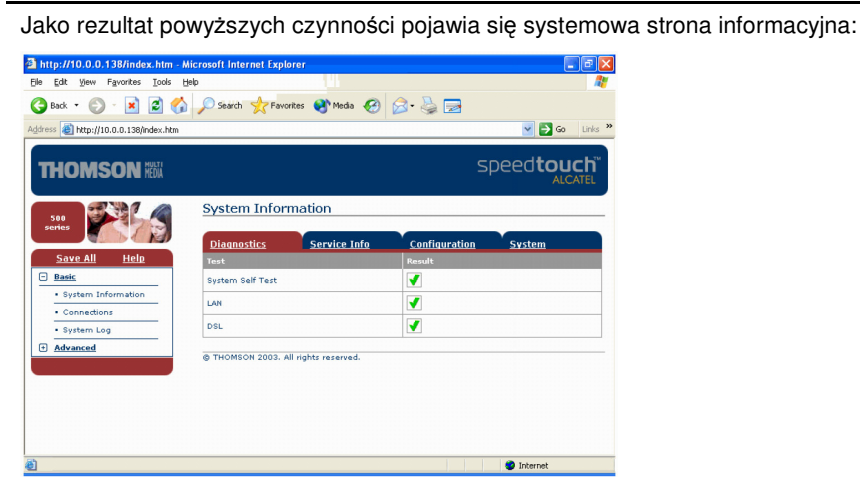

speedtouch<sup>™</sup>

Od tej chwili modem SpeedTouch<sup>™</sup> pracuje jako serwer WWW, wysyłając strony/formularze HTML na Państwa żądanie. Można wypełniać strony/formularze i wysyłać jest do modemu SpeedTouch<sup>™</sup>, który w odpowiedzi sprawdza zawartość stron i wykonuje odpowiednie czynności konfiguracyjne.

#### Menu tematyczne oraz odnośniki

Po lewej stronie każdej ze stron WWW modemu SpeedTouch<sup>™</sup> znajduje się menu tematyczne. Menu to umożliwia przechodzenie, za pomocą systemu odnośników, do wszystkich aspektów konfiguracji modemu SpeedTouch<sup>™</sup>. Dla Państwa wygody wszystkie odnośniki są podzielone na dwa menu tematyczne: *Basic* (tematy podstawowe) oraz *Advanced* (tematy zaawansowane). Odnośniki menu *Basic* prowadzą do stron WWW dotyczących podstawowych czynności konfiguracyjnoutrzymaniowych modemu SpeedTouch<sup>™</sup>; są to strony "codziennego użytku". Odnośniki menu *Advanced* prowadzą do stron WWW umożliwiających zaawansowane czynności konfiguracyjne modemu SpeedTouch<sup>™</sup>. Strony te służą jedynie do pewnych specyficznych operacji.

Poniżej przedstawiono tabelę zawierającą wszystkie odnośniki menu Basic:

| Odnośniki menu BASIC |                                                                               |  |
|----------------------|-------------------------------------------------------------------------------|--|
| Kliknięty odnośnik   | Wynik                                                                         |  |
| System Information   | Przeglądanie aktualnego profilu konfiguracyjnego.                             |  |
|                      | Przeglądanie aktualnego stanu łącza ADSL.                                     |  |
| Connections          | Ustanawianie połączeń dial-in.                                                |  |
| System Log           | Przeglądanie aktywności modemu SpeedTouch™ od<br>momentu włączenia zasilania. |  |

W poniższej tabeli zestawiono wszystkie odnośniki menu Advanced:

| Menu Advanced      |                                                                               |  |  |
|--------------------|-------------------------------------------------------------------------------|--|--|
| Kliknięty odnośnik | Wynik                                                                         |  |  |
| Diagnostics        | Diagnostyka modemu SpeedTouch™.                                               |  |  |
| Easy Setup         | Konfigurowanie modemu SpeedTouch™.                                            |  |  |
| IP Addresses       | Przeglądanie/konfigurowanie interfejsów IP modemu<br>SpeedTouch™.             |  |  |
| IP Routing         | Przeglądanie/konfigurowanie funkcji routera modemu<br>SpeedTouch™.            |  |  |
| NAPT               | Przeglądanie/konfigurowanie statycznych pozycji tablicy NAPT.                 |  |  |
|                    | Przeglądanie/konfigurowanie pozycji typu multi-NAT.                           |  |  |
|                    | Definiowanie domyślnego serwera lokalnego dla                                 |  |  |
|                    | połączeń przychodzących (ang. inbound connectivity).                          |  |  |
|                    | Konfigurowanie mechanizmu UPnP.                                               |  |  |
| DHCP               | Przeglądanie/konfigurowanie serwera/klienta DHCP<br>modemu SpeedTouch™.       |  |  |
| DNS                | Przeglądanie/konfigurowanie serwera/klienta DNS<br>modemu SpeedTouch™ client. |  |  |
| System             | Tworzenie kopii zapasowej i/lub ładowanie plików konfiguracyjnych.            |  |  |
|                    | Odtwarzanie ustawień domyślnych modemu<br>SpeedTouch™.                        |  |  |
| System Password    | Konfigurowanie hasła systemowego.                                             |  |  |
| Templates          | Przeglądanie/ładowanie szablonów.                                             |  |  |
| Language           | Konfigurowanie języka stron WWW.                                              |  |  |

| Odnośnik <i>Help</i> | Odnośnik <i>Help</i> umożliwia przeglądanie stron pomocy bezpośredniej dotyczącej modemu SpeedTouch™.                                                                                   |
|----------------------|----------------------------------------------------------------------------------------------------|
|                      | Bardziej szczegółowe informacje dotyczące każdego punktu menu tematycznego<br>znajdują się pod odnośnikami pomocy kontekstowej, znajdujących się na stronach<br>WWW wszystkich tematów. |
| Odnośnik Save all    | Każdorazowo po wykonaniu zmian konfiguracji zaleca się zapisywanie konfiguracji<br>modemu SpeedTouch™ i odpowiednie zabezpieczenie jej.                                                 |
|                      | W celu zabezpieczenia konfiguracji należy kliknąć odnośnik <i>Save All</i> w liście odnośników tematycznych.                                                                            |
|                      | Zabezpieczanie konfiguracji modemu SpeedTouch™ jest szczegółowo opisane w rozdziale "System" na stronie 60.                                                                             |

 $\mathsf{speed} \mathsf{touch}^{{}^{\scriptscriptstyle{\mathsf{M}}}}$ 

## 3.1 Odnośniki tematyczne menu Basic

#### Odnośnik System Information

Kliknięcie w ten odnośnik powoduje wyświetlenie strony informacji systemowej (ang. *System Information page*). Strona ta jest jednocześnie stroną domową modemu SpeedTouch™. Strona informacji systemowej jest podzielona na cztery sekcje:

 Kliknięcie zakładki Diagnostics powoduje wyświetlenie wyników autotestu systemowego, testu połączenia LAN oraz testu synchronizacji DSL:

| <u>Diagnostics</u> | Service Info | <u>Configuration</u> | <u>System</u> |
|--------------------|--------------|----------------------|---------------|
| Test               |              | Result               |               |
| System Self Test   |              | <b>V</b>             |               |
| LAN                |              | <b>V</b>             |               |
| DSL                |              | <b>V</b>             |               |

 Kliknięcie zakładki Service Info powoduje wyświetlenie aktualnego stanu fizycznego łącza ADSL:

| <b>Diagnostics</b>    | Service Info | Configuration System |            |  |  |
|-----------------------|--------------|----------------------|------------|--|--|
|                       |              | Statistics           |            |  |  |
| Line Status           |              | Enabled              |            |  |  |
| Bandwidth Up/Down     | (Kbit/sec)   | 192/3360             | 192 / 3360 |  |  |
| Uptime                |              | 00:25:23             |            |  |  |
| kBytes Tx/Rx          |              | 83/4                 |            |  |  |
| Interface             |              | PPPoA_1              |            |  |  |
| IP Addresses/Netmasks |              | 217.136.165.117/32   |            |  |  |
| Primary DNS           |              | 195.238.2.21         |            |  |  |
| Secondary DNS         |              | 195.238.2.22         |            |  |  |

Odnośnik DSL Statistics powoduje wyświetlenie następujących informacji:

- *Line Status*: informacja o tym, czy łącze DSL jest zsynchronizowane (*Enabled*) czy nie (*Initializing*).
- Bandwidth Up/Down: maksymalne dostępne pasmo łącza DSL (zarówno w kierunku dosyłowym jak i zwrotnym).
- Uptime: czas trwania aktualnego stanu Enabled Line Status.
- kBytes Tx/Rx: wolumen danych (w kB) wysłanych (Tx) oraz odebranych (Rx) od momentu zestawienia łącza DSL.
- Kliknięcie zakładki Configuration powoduje wyświetlenie aktobowiązującego profilu konfiguracyjnego modemu SpeedTouch™:

| <u>Diagnostics</u>  | Service Info Configuration System                                                  |
|---------------------|------------------------------------------------------------------------------------|
| Item                | Description                                                                        |
| Region              | World                                                                              |
| Provider            | Any                                                                                |
| Service Name        | Routed PPPoA - DHCP - NAPT                                                         |
| Service Description | Routed PPPoA Packet Service configuration using always-on<br>session connectivity. |

 Kliknięcie zakładki System powoduje wyświetlenie pewnych istotnych informacji dotyczących modemu SpeedTouch™:

| <u>Diagnostics</u> | Service Info | Configuration System |  |
|--------------------|--------------|----------------------|--|
| Item               |              | Description          |  |
| Product Name       |              | SpeedTouch 530       |  |
| Physical Address   |              | 00-90-D0-5B-BC-9C    |  |
| Software Release   |              | 4.2.0.20.0           |  |
| Board Name         |              | ADNT-Q               |  |
| Serial Number      |              | DG244L00000035       |  |
| Product Code       |              | U46L002T31           |  |

W tabeli systemowej są wyświetlane:

- Nazwa produktu SpeedTouch™.
- Unikalny adres MAC (*Medium Access Control*) modemu SpeedTouch<sup>™</sup>. Adres MAC jest podstawą do identyfikacji modemu SpeedTouch<sup>™</sup>.
- Wersja oprogramowania modemu SpeedTouch™.
- Nazwa płyty modemu SpeedTouch™.
- Numer seryjny modemu SpeedTouch™.
- Kod produktu modemu SpeedTouch™.

Odnośnik *Connections* Kliknąć łącze w celu przejrzenia strony *Connections*. Strona ta umożliwia ustanowienie połączeń typu *dial-in*:

| Connections         |                      |              |           |             |       |  |
|---------------------|----------------------|--------------|-----------|-------------|-------|--|
| Interface           |                      | Destination  | Mode      | Link        | State |  |
| pppoe_pppoe         | pppoe_pppoe          |              | always-on | connected   | up    |  |
| Connection prop     |                      |              |           |             |       |  |
| Specify your us     | ername and           | d password:  |           |             |       |  |
| User: johndoe@MyISP |                      |              |           |             |       |  |
| Password:           | Password:            |              |           |             |       |  |
|                     | ✓ Save this password |              |           |             |       |  |
|                     | Disco                | <u>nnect</u> |           | <u>Help</u> |       |  |

speed**touch**™

Szczegółowe informacje dotyczące korzystania z tablicy połączeń typu *dial-in* znajdują się w podrozdziale "Sesje internetowe przez serwer WWW modemu SpeedTouch™" na stronie 37.

#### Odnośnik System Log

Kliknięcie w ten odnośnik powoduje wyświetlenie strony dziennika systemowego (*System Log*).

Strona ta umożliwia wyświetlenie operacji wykonanych przez modem SpeedTouch™ od momentu włączenia zasilania:

| Logged Messag  | es                                                                           |  |  |
|----------------|------------------------------------------------------------------------------|--|--|
| System Up Time | 02:20:59 (since power on)                                                    |  |  |
| View Mode      | Most important messages only (priority >= notice)                            |  |  |
|                | Stop AutoRefresh Help                                                        |  |  |
| System Up Time | Message Contents                                                             |  |  |
| 00:00:09       | DHCP 192.193.195.251 deleted: ok                                             |  |  |
| 00:00:06       | DHCP Auto DHCP: server detected on LAN, own dhcp server disabled             |  |  |
| 00:00:06       | DHCP lease ip-address 192.193.195.251 bound to intf eth0                     |  |  |
| 00:00:06       | DHCP 192.193.195.251 (255.255.255.0) set on intf eth0: ok.                   |  |  |
| 00:00:06       | DHCP server (192.193.195.2) offers 192.193.195.251 to intf eth0              |  |  |
| 00:00:06       | DHCP offer received from 192.193.195.2 (can be relay agent) for intf<br>eth0 |  |  |
| 00:00:00       | KERNEL Warm restart                                                          |  |  |
| View All       | View Important only View Critical only                                       |  |  |

 $\mathsf{speed} \mathsf{touch}^{{}^{\scriptscriptstyle{\mathsf{T}}\!\!\mathsf{M}}}$ 

### 3.2 Odnośniki tematyczne menu Advanced

٠

Odnośnik Diagnostics

Kliknięcie w ten odnośnik powoduje wyświetlenie strony diagnostycznej. Strona ta jest podzielona na trzy rozwijalne sekcje:

 Rozwinąć sekcję System w celu przejrzenia pewnych ważnych informacji systemowych:

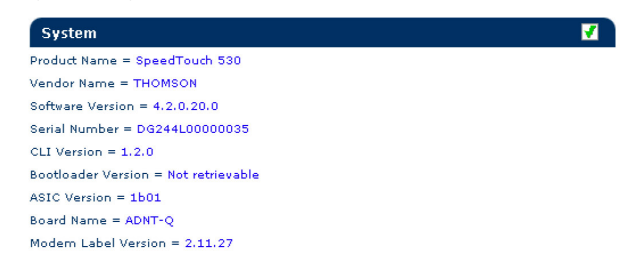

 Rozwinąć sekcję Wan w celu przejrzenia aktualnego stanu łącza DSL i sesji połączeniowej. Kliknąć symbol "+" znajdujący się obok wierszy DSL oraz Connections:

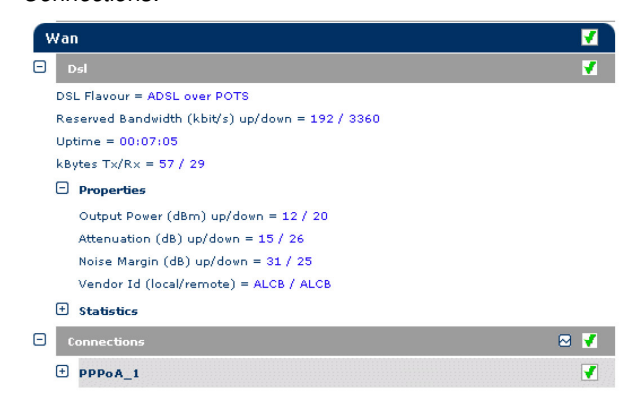

Aby wykonać test połączenia IP należy kliknąć symbol "⊠".

Rozwinąć sekcje Lan w celu przejrzenia konfiguracji sieci lokalnej:

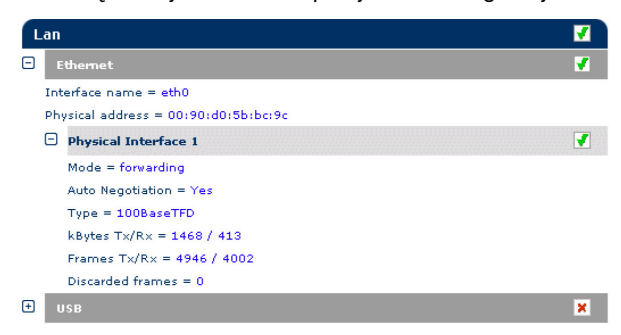

speedtouch<sup>™</sup>

E-SIT-CTC-20030306-003 v2.0

Odnośnik *Easy Setup* Odnośnik służy do konfiguracji modemu SpeedTouch™ za pomocą Kreatora *Easy Setup*:

- 1 Kliknąć odnośniki Advanced > Easy Setup w celu uruchomienia Kreatora Easy Setup.
- 49 Pojawi się okno powitalne Kreatora konfiguracji modemu SpeedTouch™:

| 🗿 SpeedTouch 530: DG244 | L00000035 - Microsoft Internet Exp 🔳 🗖 🔀                                                    |
|-------------------------|---------------------------------------------------------------------------------------------|
|                         | Welcome to the SpeedTouch™<br>Setup Wizard                                                  |
|                         | This Wazard helps you configure your SpeedTouch™ DSL<br>router.<br>To continue, Click Next. |
|                         |                                                                                             |
| MM                      | speed <b>touch</b>                                                                          |
|                         | Built for excellence                                                                        |
| THOMSON NUM             | <back next=""> Cancel</back>                                                                |

**50** Poniższe okno stanowi zaproszenie do wyboru odpowiedniego profilu połączenia z siecią Internet:

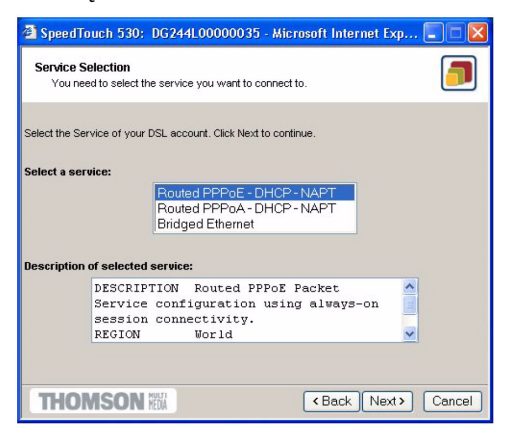

speedtouch<sup>™</sup>

Z listy Service wybrać żądany profil połączeniowy (klikając w niego).

- **Uwaga** Można dodawać pozycje do listy *Services* przez ładowanie szablonów. Szczegółowe informacje dotyczące ładowania szablonów znajdują się w rozdziale "Szablony" na stronie 61.
- 51 Kolejne okna prowadzą przez etapy konfiguracji modemu SpeedTouch™ i/lub komputera PC. Należy postępować zgodnie ze wskazówkami i wprowadzać żądane informacje. Niezbędne dane powinny być udostępnione przez dostawcę usług.

52 W ostatnim kroku konfiguracji zmiany konfiguracyjne są implementowane w modemie SpeedTouch™:

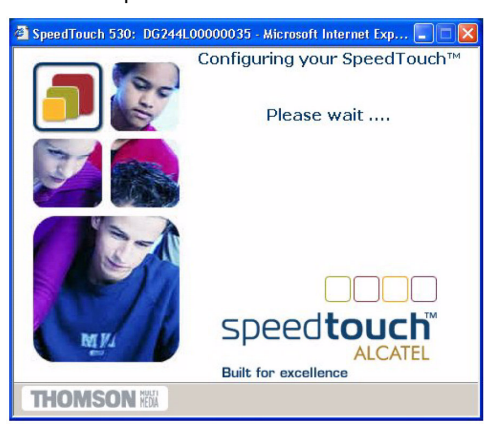

53 Kreator konfiguracji modemu SpeedTouch™ pojawia się ponownie informując o pomyślnym zakończeniu procesu konfiguracji:

| SpeedTouch 530: DG244 | .00000035 - Microsoft Internet Exp 🔳 🗖 🔀                                     |
|-----------------------|------------------------------------------------------------------------------|
|                       | Completing the SpeedTouch™<br>Setup Wizard                                   |
|                       | You have successfully completed the SpeedTouch <sup>™</sup> Setup<br>Wizerd. |
|                       |                                                                              |
| MUL                   | Speed touch                                                                  |
| and for               | Built for excellence<br>To close the Wizard, click Finish                    |
| THOMSON NEW           | < Back Finish Cancel                                                         |

Kliknąć Finish w celu zamknięcia kreatora.

speed**touch**™

Większość profili konfiguracyjnych uaktywni serwer DHCP modemu SpeedTouch<sup>™</sup> w takim przypadku port Ethernet komputera PC jest domyślnie konfigurowany jako klient DHCP. Oznacza to, że w większości przypadków nie jest wymagana dodatkowa konfiguracja komputera PC, nawet jeżeli zamierzają Państwo połączyć wiele komputerów PC pracujących w sieci lokalnej i używać ich do pracy w sieci Internet poprzez modem SpeedTouch<sup>™</sup>.

#### Odnośnik IP Addresses

Kliknięcie w ten odnośnik powoduje wyświetlenie strony konfiguracji adresów IP. Strona ta umożliwia przeglądanie, dodawanie i usuwanie wybranych pozycji tablicy adresów IP interfejsów modemu SpeedTouch™:

| IP                                 | IP address table |                    |      |             |  |  |
|------------------------------------|------------------|--------------------|------|-------------|--|--|
| Intf                               | ÷                | Address/Netmask    | Туре | Translation |  |  |
| •                                  | eth0             | 169.254.141.11/16  | Auto | none        |  |  |
| •                                  | PPPoA_1          | 217.136.165.117/32 | Auto | napt        |  |  |
| •                                  | eth0             | 10.0.0.138/24      | User | none        |  |  |
| •                                  | loop             | 127.0.0.1/8        | Auto | none        |  |  |
| Click 'New' to create a new entry. |                  |                    |      |             |  |  |
|                                    | New Help         |                    |      |             |  |  |

W celu konfiguracji adresu IP jednego z interfejsów modemu SpeedTouch™ należy wykonać następujące czynności:

- 1 Kliknąć odnośnik New.
- 54 Wybrać konfigurowany interfejs do którego ma zostać zastosowany nowy adres IP (interfejs Ethernet modemu SpeedTouch™ jest oznaczany symbolem "eth0").
- 55 Wpisać adres IP oraz maskę adresu w notacji prefiksowej IP (np. 192.6.11.150/24) lub kliknąć *Obtain an IP address automatically* w celu skonfigurowania mechanizmu dynamicznego przydziału adresu IP.
- **56** Opcjonalnie kliknąć odnośnik *NAPT* (jeżeli zachodzi konieczność uruchomienia translacji adresów NAT).
- 57 Kliknąć odnośnik Apply
- 58 Kliknąć odnośnik Save all w celu zapisania zmian w pamięci nieulotnej modemu.

Odnośnik IP Routing Kliknięcie w ten odnośnik powoduje wyświetlenie strony z informacjami o routingu IP. Strona ta umożliwia przeglądanie, dodawanie i usuwanie statycznych pozycji tablicy routingu IP dla funkcjonalności routera modemu SpeedTouch™:

| IP route table                     |                        |                |         |        |  |
|------------------------------------|------------------------|----------------|---------|--------|--|
| Destination                        | Label                  | Gateway        | Intf    | Metric |  |
| 169.254.141.11/32                  | -                      | 169.254.141.11 | eth0    | 0      |  |
| 80.200.210.1/32                    | -                      | 80.200.210.173 | PPPoA_1 | 0      |  |
| 80.200.210.173/32                  | -                      | 80.200.210.173 | PPPoA_1 | 0      |  |
| 255.255.255.255/32                 | -                      | 10.0.0.138     | eth0    | 0      |  |
| 10.0.0.138/32                      | -                      | 10.0.0.138     | eth0    | 0      |  |
| 127.0.0.1/32                       | -                      | 127.0.0.1      | loop    | 0      |  |
| 10.0.0/24                          | -                      | 10.0.0.138     | eth0    | 0      |  |
| 169.254.0.0/16                     | -                      | 169.254.141.11 | eth0    | 0      |  |
| 224.0.0.0/4                        | -                      | 10.0.0.138*    | eth0    | 0      |  |
| <ul> <li>default</li> </ul>        | -                      | 80.200.210.173 | PPPoA_1 | 1      |  |
| Click 'New' to create a new entry. |                        |                |         |        |  |
| New                                | <u>New</u> <u>Help</u> |                |         |        |  |

Routing może być użyteczny do podziału sieci lokalnej na podsieci. W celu dodania statycznej pozycji tablicy routingu IP należy wykonać następujące czynności:

- Kliknąć odnośnik New. 1
- 59 Określić docelowy adres IP (podając maskę należy skorzystać z notacji prefiksowej), bramę, interfejs oraz metrykę.
  - Uwaga W razie potrzeby można również wybrać etykietę dla routingu IP z klasyfikacją pakietów.
- 60 Kliknąć odnośnik Apply w celu dodania pozycji do tablicy.

speed**touch**™

61 Kliknąć odnośnik Save all w celu zapisania zmian konfiguracyjnych w pamięci nieulotnej modemu.

Odnośnik *NAPT* Kliknięcie tego przycisku powoduje wyświetlenie strony adresów sieciowych i translacji portów NAPT (*Network Address and Port Translation*). Strona ta umożliwia wykonanie następujących czynności:

• Przeglądanie, dodawanie/usuwanie wybranych statycznych pozycji tablicy NAPT:

| N   | APT E                              | <u>ntries</u> | Multi-NAT Entries  | Default Server  | <u>UPnP</u> |       |  |
|-----|------------------------------------|---------------|--------------------|-----------------|-------------|-------|--|
|     |                                    | Туре          | Inside address     | Outside address | Prot        | State |  |
| •   | 1                                  | Temp          | 10.0.0.254:500     | unspecified:500 | tcp         | NONE  |  |
| •   | 2                                  | Temp          | 192.183.152.10:50  | unspecified:20  | tcp         | NONE  |  |
| •   | з                                  | Temp          | 192.193.195.92:50  | unspecified:50  | tcp         | NONE  |  |
| Þ.  | 4                                  | Temp          | 192.193.195.90:123 | unspecified:123 | tcp         | NONE  |  |
| Cli | Click 'New' to create a new entry. |               |                    |                 |             |       |  |
|     | New                                |               |                    | <u>Hel</u>      | Ð           |       |  |

W celu dodania statycznej pozycji tablicy NAPT należy wykonać następujące czynności:

- 1 Kliknąć odnośnik New.
- 62 Określić adres zewnętrzny i wewnętrzny pozycji, a także protokół i port do którego odnosi się pozycja tablicy.
- **Uwaga** Jeżeli pozycja tablicy NAPT jest stosowana w odniesieniu do połączenia z dynamicznie przydzielanym adresem IP, jako adres zewnętrzny (ang. *outside address*) należy podać wartość 0.0.0.0.
- 63 Kliknąć odnośnik Apply w celu dodania pozycji do tablicy NAPT.
- Przeglądanie, dodawania/usuwanie pozycji Multinat:

| NAPT     | Entries                                                        | Multi-NAT Entrie | <u>Default Server</u> | UPnP            |  |
|----------|----------------------------------------------------------------|------------------|-----------------------|-----------------|--|
| Index    | intf                                                           | Туре             | Inside address        | Outside address |  |
| 64       | pppoe_pppoe                                                    | Static (M)       | 10.0.0.1              | 213.233.196.97  |  |
| 65       | pppoe_pppoe                                                    | Static (M)       | 10.0.0.2              | 213.233.196.98  |  |
| ▶ 66     | pppoe_pppoe                                                    | Static (M)       | 10.0.0.3              | 213.233.196.99  |  |
| ▶ 67     | pppoe_pppoe                                                    | Static (M)       | 10.0.0.4              | 213.233.196.100 |  |
| 68       | pppoe_pppoe                                                    | Static (M)       | 10.0.0.5              | 213.233.196.101 |  |
| Click 'I | Click 'Delete' to remove the entry, 'Apply' to commit changes. |                  |                       |                 |  |
| Multi (  | Multi & Transparent NAT properties:                            |                  |                       |                 |  |
| Interfa  | Interface: pppoe_pppoe 🌱                                       |                  |                       |                 |  |
| Inside   | side IP: 10.0.0.1                                              |                  | Outside IP:           | 213.233.196.97  |  |
|          | <u>New Delete</u>                                              |                  | Apply                 | <u>Help</u>     |  |

W celu dodania pozycji Multinat należy wykonać następujące czynności:

- 1 Kliknąć odnośnik New.
- 64 Określić adres wewnętrzny i ustawić żądany zakres w nawiasach (np. 10.0.0.[1-10]). Określić adres zewnętrzny i interfejs.
- 65 Kliknąć odnośnik Apply.

Definiowanie serwera domyślnego:

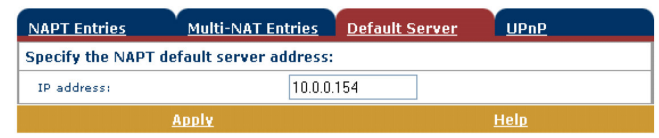

Po określeniu domyślnego adresu serwera IP wszystkie połączenia przychodzące które nie posiadają odwzorowania na skonfigurowane statyczne pozycje tablicy NAPT będą kierowane do urządzenia o tym adresie IP. Konfiguracja tego typu będzie odpowiednia dla większości aplikacji typu "serwer", i eliminuje konieczność stosowania statycznych tablic NAPT.

• Konfigurowanie mechanizmu UPnP:

| NAPT Entries   | Multi-NAT Entries   | Default Server | UPnP        |
|----------------|---------------------|----------------|-------------|
| UPnP configura | tion                |                |             |
| ● Full         | Full O Secure O Off |                | ) off       |
|                | <u>Apply</u>        |                | <u>Help</u> |

Dostępne są trzy opcje konfiguracji mechanizmu UPnP:

• Full (pełna konfiguracja)

Modem SpeedTouch<sup>™</sup> posiada włączony mechanizm UPnP, wszystkie stacje lokalne mogą wykrywać modem SpeedTouch<sup>™</sup> poprzez ten mechanizm. Każda stacja lokalna może kreować odwzorowania portów na potrzeby dowolnego urządzenia lokalnego.

• Secure (konfiguracja bezpieczna)

Modem SpeedTouch™ posiada włączony mechanizm UPnP, wszystkie stacje lokalne mogą wykrywać modem SpeedTouch™ poprzez ten mechanizm. Każda stacja lokalna może kreować odwzorowania portów na swoje potrzeby, tj. stacja lokalna nie może kreować odwzorowań portów na potrzeby innych urządzeń lokalnych.

Off (mechanizm UPnP wyłączony)

speedtouch<sup>™</sup>

Mechanizm UPnP modemu SpeedTouch<sup>™</sup> jest wyłączony, żadna ze stacji lokalnych nie może wykrywać modemu SpeedTouch<sup>™</sup> poprzez ten mechanizm. Nie jest możliwe tworzenie odwzorowań portów poprzez UPnP. Odnośnik DHCP

Kliknięcie w ten odnośnik powoduje wyświetlenie strony protokołu DHCP (Dynamic Host Configuration Protocol). Strona ta pozwala na wykonanie następujących czynności:

- Kliknięcie zakładki DHCP Server powoduje przejście do stron serwera DHCP.
  - Kliknięcie zakładki Server Config umożliwia włączenie/wyłączenie serwera (Auto)DHCP modemu SpeedTouch™:

| DHCP Server          | DHCP Relay           | DHCP Client   |
|----------------------|----------------------|---------------|
| <u>Server Confiq</u> | <u>Server Leases</u> | Address Pools |
| Status               |                      |               |
| DHCP server running  |                      |               |
| Properties           |                      |               |
| OHCP Server          |                      |               |
| O Auto DHCP          | Client timeout (s)   | 20            |
| O No DHCP            |                      |               |
| <u>Apply</u>         |                      | <u>Help</u>   |

W zależności od statusu serwera DHCP wyświetlana jest jedna z następujących wartości (w polu *Status*):

• Scanning for other DHCP server

Serwer DHCP oraz funkcja Auto DHCP są włączone, trwa sprawdzanie sieci lokalnej podłączonej do interfejsu Ethernet (eth0) modemu SpeedTouch™.

DHCP server stopped

Serwer DHCP oraz funkcja Auto DHCP są włączone, podczas sprawdzania sieci lokalnej znaleziono inny serwer DHCP, co powoduje zatrzymanie własnego serwera DHCP i kreacje/aktywację klienta DHCP na interfejsie Ethernet (eth0) modemu SpeedTouch™.

• DHCP server started

Serwer DHCP oraz funkcja Auto DHCP są włączone, podczas sprawdzania sieci nie znaleziono innego serwera DHCP, co powoduje uruchomienie własnego serwera DHCP na interfejsie Ethernet (eth0) modemu SpeedTouch™.

• DHCP server running

W tym przypadku serwer DHCP modemu SpeedTouch™ jest domyślnie włączony (bez klienta DHCP).

DHCP client

W tym przypadku serwer DHCP modemu SpeedTouch<sup>™</sup> jest domyślnie wyłączony, a na interfejsie Ethernet (eth0) modemu SpeedTouch<sup>™</sup> pracuje klient DHCP.

No DHCP

W tym przypadku serwer DHCP modemu SpeedTouch™ jest domyślnie wyłączony, a adres IP interfejsu Ethernet (eth0) jest przydzielony statycznie.

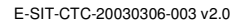

W części Properties można wybrać następujące opcje:

DHCP server

Opcja umożliwia włączenie serwera DHCP modemu SpeedTouch™. Należy ponadto wybrać Auto DHCP.

Auto DHCP

Modem SpeedTouch<sup>™</sup> nie uruchamia serwera DHCP w sposób domyślny (bezwarunkowo), lecz najpierw skanuje sieć w poszukiwaniu innego serwera DHCP. Skanowanie trwa pewien czas (określony parametrem *Client timeout* w sekundach). W przypadku znalezienia innego serwera DHCP serwer modemu SpeedTouch<sup>™</sup> nie jest uruchamiany, a zamiast niego na interfejsie Ethernet rozpoczyna pracę klient DHCP. Jeżeli inny serwer DHCP nie zostanie znaleziony, uruchamiany jest serwer DHCP modemu SpeedTouch<sup>™</sup>.

No DHCP

Wyłączenie serwera DHCP modemu SpeedTouch™. Jeżeli serwer ten już działa, zostanie on zatrzymany natychmiast.

• Kliknięcie zakładki *Server Leases* powoduje wyświetlenie tablicy adresów aktualnie przydzielonych przez serwer DHCP modemu SpeedTouch™:

| DHCP Server   |    | DHCP Relay           |           | DHCP Client   |               |      |            |       |
|---------------|----|----------------------|-----------|---------------|---------------|------|------------|-------|
| Server Config |    | <u>Server Leases</u> |           | Address Pools |               |      |            |       |
| Lease         |    | Client ID            |           | Address       | Pool          |      |            | State |
|               | 1  | 01:00:90:d0:01:88    | 8:2d      | 10.0.0.1      | LAN_Pri       | vate | 01:58:48   | used  |
| •             | 2  | 01:00:50:04:48:70    | :21       | 10.0.0.2      | LAN_Pri       | vate | 01:59:14   | used  |
|               | Ne | w Lo                 | <u>ck</u> |               | <u>Delete</u> |      | <u>Hel</u> | D     |

W razie konieczności można dokonać ręcznego (statycznego) przydziału adresów DHCP, dla pewnych specyficznych stacji. Istnieje również możliwość "zablokowania" wybranych dynamicznie przydzielonych adresów IP przez kliknięcie odnośnika *Lock*.

 Kliknięcie zakładki Address Pools umożliwia przejrzenie zakresu adresów przyznawanych przez serwer DHCP modemu SpeedTouch™:

| DHCP Server DHC       |            | DHCP          | OHCP Relay    |                | <u>DHCP Client</u> |               |     |  |
|-----------------------|------------|---------------|---------------|----------------|--------------------|---------------|-----|--|
| Server Co             | nfiq       | <u>Server</u> | Server Leases |                | Address F          | Address Pools |     |  |
| Name                  |            | Start Addres  | 5             | End Address    | Intf               | State         | ррр |  |
| LAN_pri               | vate       | 10.0.0.1      |               | 10.255.255.254 | eth0               | static        | -   |  |
| DHCP pool properties: |            |               |               |                |                    |               |     |  |
| Name:                 | LAN_prive  | ate           | Inte          | erface:        | eth0               | ~             |     |  |
| Start<br>address:     | 10.0.0.1   |               | End           | address:       | ss: 10.255.255.254 |               | ]   |  |
| Subnet<br>mask:       | 255.0.0.0  |               | Lea           | se time:       | 7200               |               |     |  |
| Gateway:              |            |               | Ser           | ver:           | 10.0.0.138         |               | ]   |  |
| Primary<br>DNS:       | 10.0.0.138 |               | Sec           | ondary DNS:    | 10.0.0.1           | 38            | ]   |  |
| New                   |            | Apply         |               | <u>Delete</u>  |                    | <u>Hel</u>    | D   |  |

speedtouch<sup>™</sup>

Aktywny serwer DHCP modemu SpeedTouch™ wykorzystuje zakresy adresów pokazane w tej tablicy. Odpowiedzią serwera DHCP na żądanie przydziału adresu przez klientów DHCP będzie więc przyznanie jednego z wolnych adresów IP należących do dostępnych zakresów. W razie potrzeby można ręcznie dodać/usunąć zakresy adresów DHCP.

- Kliknięcie zakładki DHCP Relay umożliwia wyświetlenie stron przekazywania DHCP.
  - Kliknięcie zakładki *Relay Config* umożliwia przejrzenia aktualnego stanu przekazywania DHCP w modemie SpeedTouch™:

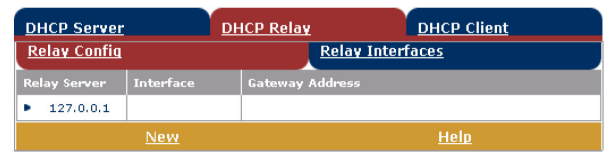

Dzięki tej tablicy można również ręcznie dodawać statyczne pozycje przekazywania DHCP dla wybranych interfejsów modemu SpeedTouch™.

 Kliknięcie zakładki Relay Interfaces umożliwia przejrzenie interfejsów modemu SpeedTouch™ z aktywnym mechanizmem przekazywania DHCP:

| DHCP Server         | D           | <u>HCP Relay</u> |                      | DHCP Clie | ent       |
|---------------------|-------------|------------------|----------------------|-----------|-----------|
| <u>Relay Config</u> |             |                  | <u>Relay Interfa</u> | ices      |           |
| Interface           | Admin State | Oper State       | Max Hops             | Trusted   | Remote ID |
| pppoe_pppoe         | down        | down             | 4                    | no        |           |
| ethoa_pppoe         | down        | down             | 4                    | no        |           |
| eth0                | up          | up               | 4                    | yes       |           |
|                     |             | Hel              | D                    |           |           |

 Kliknięcie zakładki DHCP Client umożliwia przejrzenie aktualnego stanu klienta DHCP modemu SpeedTouch™:

| DHCP S | DHCP Server DHCP R |       | <u>Relay</u> | DHCP Client |  |
|--------|--------------------|-------|--------------|-------------|--|
| Intf   | Address            | State | Timeout      |             |  |
| eth0   | *                  | bound | 01:59:20     |             |  |
|        | New                |       |              | <u>Help</u> |  |

speedtouch<sup>™</sup>

Istnieje również możliwość ręcznego dodania pozycji statycznych klientów DHCP dla wybranych interfejsów modemu SpeedTouch<sup>™</sup> (poprzez tą tablicę lub poprzez tablicę adresacji IP).

Odnośnik DNS Kliknięcie tego odnośnika powoduje wyświetlenie strony DNS (*Dynamic Name System*). Strona ta umożliwia wykonanie następujących czynności:

 Przejrzenie aktualnego stanu przydziału adresów IP do nazw serwera DNS modemu SpeedTouch™:

| DNS Hostname Table |                                    | <u>me Table</u> | DNS Server Configuration |  |
|--------------------|------------------------------------|-----------------|--------------------------|--|
| Nr                 |                                    | Hostname        | Address                  |  |
| •                  | 1                                  | SpeedTouch      |                          |  |
| •                  | 2                                  | Sascha2         | 10.0.0.1                 |  |
| •                  | з                                  | MyPrinter       | 10.0.0.10                |  |
| •                  | 4                                  | HomeServer      | 10.0.0.254               |  |
| Click              | Click 'New' to create a new entry. |                 |                          |  |
|                    |                                    | New             | <u>Help</u>              |  |

Istnieje możliwość dodania do tej tablicy statycznych pozycji DNS. Może być to użyteczne w przypadku urządzeń nie wspierających mechanizmu DNS, np. drukarek. Przez nadanie nazwy drukarce i skojarzenie jej z adresem IP umożliwi się użytkownikom komunikację (identyfikację) drukarki przez nazwę symboliczną zamiast adresu IP.

 Przejrzenie i/lub dodanie nazwy domeny DNS modemu SpeedTouch™ oraz włączenie/wyłączenie serwera DNS modemu SpeedTouch™:

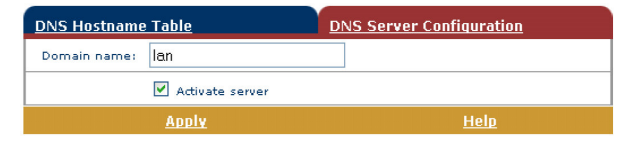

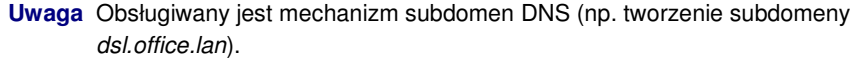

- System Kliknięcie tego odnośnika powoduje wyświetlenie strony konfiguracyjnej. Strona ta umożliwia wykonanie następujących czynności:
  - Zabezpieczenie aktualnej konfiguracji modemu SpeedTouch<sup>™</sup>, odtworzenie domyślnej konfiguracji modemu SpeedTouch<sup>™</sup> oraz załadowanie pliku konfiguracyjnego zapisanego wcześniej:

| Configuration                           |                                    |  |  |  |
|-----------------------------------------|------------------------------------|--|--|--|
| Item                                    | Description                        |  |  |  |
| Region                                  | World                              |  |  |  |
| Provider                                | Basic                              |  |  |  |
| Service Name                            | Routed PPPoE - DHCP - NAT          |  |  |  |
| Service Description                     | Routed PPPoE configuration         |  |  |  |
| Last Configured                         | Configuration modified manually    |  |  |  |
| Specify a configuration file to upload: |                                    |  |  |  |
| Browse                                  |                                    |  |  |  |
| <u>Upload</u> <u>Backup</u>             | <u>Restore default</u> <u>Help</u> |  |  |  |

speedtouch<sup>™</sup>

W celu zabezpieczenia aktualnej konfiguracji należy kliknąć odnośnik Backup i postępować zgodnie z podawanymi instrukcjami. W celu odtworzenia konfiguracji domyślnej modemu SpeedTouch<sup>™</sup> należy klikną odnośnik *Restore default*. W celu załadowania i zastosowania uprzednio zapisanego pliku konfiguracyjnego modemu SpeedTouch<sup>™</sup>, należy kliknąć odnośnik *Browse* w celu przejścia do lokalizacji gdzie znajduje się plik konfiguracyjny modemu SpeedTouch<sup>™</sup>. Wybrać plik konfiguracyjny i kliknąć odnośnik *Upload*, co spowoduje jego załadowanie i zastosowanie.

 Przeglądanie aktualnej wersji oprogramowania systemowego, nazwy pliku oraz typu płyty modemu SpeedTouch™:

| System Software |             |  |
|-----------------|-------------|--|
| Item            | Description |  |
| Version         | 4.2.0.20.0  |  |
| File            | LLT6AA4.20K |  |
| Board type      | ADNT-Q      |  |

 Sprawdzenie najnowszych uaktualnień oprogramowania modemu SpeedTouch™.

## Odnośnik System

Password

Kliknięcie tego odnośnika powoduje wyświetlenie strony hasła systemowego. Strona ta umożliwia konfigurację hasła systemowego służącego do ograniczenia dostępu do modemu SpeedTouch™:

| System Password                     |         |      |  |
|-------------------------------------|---------|------|--|
| Enter your password (max 16 chars): |         |      |  |
| User id:                            | johndoe |      |  |
| Password:                           | •••••   | ]    |  |
| Retype your password:               | •••••   | ]    |  |
| Apply                               |         | Help |  |

Zdecydowanie zaleca się konfigurację hasła systemowego. W celu odpowiedniego zabezpieczenia modemu SpeedTouch™ zaleca się również regularne zmiany hasła systemowego. Nie powinno się używać jako hasła pewnych słów oczywistych, np. imię, data urodzenia itp.

Wprowadzić identyfikator użytkownika oraz hasło systemowe, a następnie ponownie wprowadzić hasło systemowe w polu powtórzenia. Kliknąć przycisk *Apply* w celu zastosowania hasła systemowego oraz odnośnik *Save all* w celu zapisania hasła w pamięci nieulotnej modemu.

Odnośnik Templates

Kliknięcie tego odnośnika powoduje wyświetlenie strony szablonów. Strona ta umożliwia wykonanie następujących czynności:

• Przeglądanie szablonów dostępnych we wbudowanym Kreatorze Easy Setup:

| Т        | Template Overview                 |                            |  |  |
|----------|-----------------------------------|----------------------------|--|--|
| Filename |                                   | Service                    |  |  |
| •        | pppoe.tpl                         | Routed PPPoE - DHCP - NAPT |  |  |
| •        | pppoa.tpl                         | Routed PPPoA - DHCP - NAPT |  |  |
| •        | br.tpl                            | Bridged Ethernet           |  |  |
| Se       | Select a template to view details |                            |  |  |
|          | <u>Help</u>                       |                            |  |  |

Ładowanie nowych plików szablonów, np. z płyty CD-ROM modemu SpeedTouch™ (pliki szablonów mają zazwyczaj rozszerzenie .*tpl*):

| Template Upload                    |        |
|------------------------------------|--------|
| Specify a template file to upload: |        |
|                                    | Browse |
| Up                                 | load   |

Przez ładowanie szablonów można rozszerzyć listę usług oferowaną przez Kreator *Easy Setup*.

Uwaga Szczegółowych informacji dotyczących wykorzystania szablonów udzieli dostawca usług.

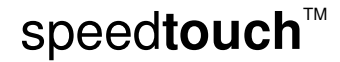

Odnośnik Language

Kliknięcie tego odnośnika powoduje wyświetlenie strony konfiguracji języka roboczego. Strona ta umożliwia wybranie języka stron WWW modemu SpeedTouch™.

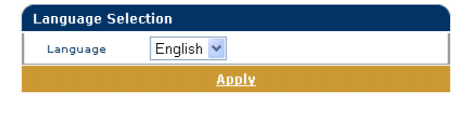

 $\mathsf{speed} \mathsf{touch}^{{}^{\scriptscriptstyle{\mathsf{T}}\!\!\mathsf{M}}}$ 

## 3.3 Zarządca NAT modemu SpeedTouch™

| Wprowadzenie                         | Zarządca NAPT modemu SpeedTouch™ umożliwia dodawanie statycznych pozycji w tablicy NAT, służącej pewnym wybranym aplikacjom.                                                                              |  |
|--------------------------------------|----------------------------------------------------------------------------------------------------|--|
| Korzystanie z zarządcy<br>NAT modemu | <ul> <li>W celu dodania statycznej pozycji tablicy NAT za pomocą zarządcy NAT modemu</li> <li>SpeedTouch™ należy wykonać następujące czynności:</li> </ul>                                                |  |
| SpeedTouch™                          | <ol> <li>Włożyć płytę CD do napędu CD-ROM komputera PC. Przeglądarka płyty CD<br/>uruchomi się automatycznie.</li> </ol>                                                                                  |  |
|                                      | Uwaga Jeżeli przeglądarka płyty nie uruchomi się automatycznie, kliknąć opcję<br>Run z menu Start i wprowadzić następujące polecenie: D:\Menu.exe<br>gdzie "D" oznacza literę symbolizującą napęd CD-ROM. |  |

2 Pojawia się menu SpeedTouch™:

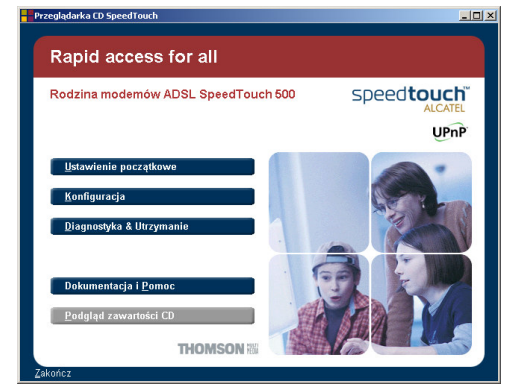

Kliknąć przycisk 'Konfiguracja'

3 Pojawia się następujące okno dialogowe:

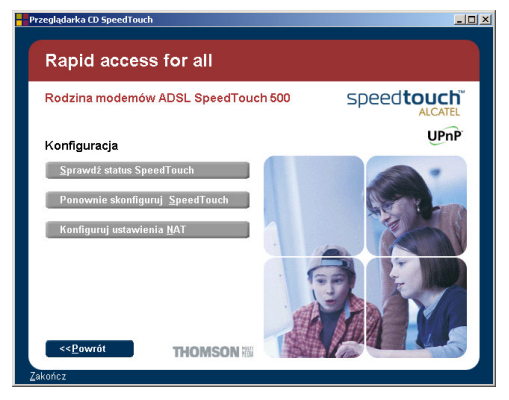

Kliknąć opcję 'Konfiguruj ustawienia NAT'

4 Pojawia się okno zarządcy NAT:

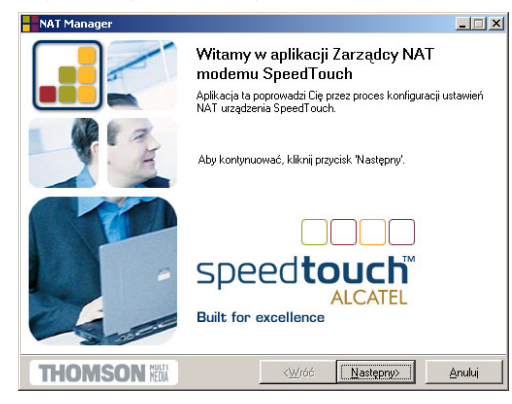

- Kliknąć przycisk Następny.
- 5 Pojawia się okno akceptacji warunków licencyjnych oprogramowania:

| NAT Manager                                                                                                    |                                                                                  |                                                       | >                           |
|----------------------------------------------------------------------------------------------------|----------------------------------------------------------------------------------|-------------------------------------------------------|-----------------------------|
| lmowa licencyjna na oprogramowanie                                                                                                    | :                                                                                |                                                       |                             |
|                                                                                                    | 1.000 (mg) (mg)                                                                  |                                                       |                             |
| Przyciśnij klawisz 'Page Down', aby zobaczy                                                                                           | yć dalszą część umowy                                                            | λ.                                                    |                             |
| UMOWA LICENCIYJNA NA OPROGRAM                                                                                                    | OWANIE                                                                           |                                                       | <b></b>                     |
| PRZED ROZPOCZECIEM UZYWANIA OF<br>WSZYSTKIE WARUNKI W NINIEJSZEJ I                                                                    | PROGRAMOWANIA P<br>UMOWIE LICENCJI N/                                            | ROSZE PRZEC                                           | ZYTAC<br>WANIE.             |
| NINIEJSZA UMOWA LICENCYJNA NA O<br>CZESCI "UMOWA") JEST UMOWA PRA<br>OPROGRAMOWANIE (ZWANYM W DAL                                     | PROGRAMOWANIE (2<br>WNIE WIAZACA POMI<br>SZEJ CZESCI UMOW                        | WANA W DAL:<br>EDZY KUPUJA<br>Y "KUPUJACYM            | SZEJ<br>CYM<br>1'') I FIRMA |
| THOMSON MULTIMEDIA (ZWANA W DA<br>UZYWAJAC, INSTALUJAC LUB NACISKA<br>OPROGRAMOWANIA (OD CZASU DO CZ<br>ZWANEGO W DALSZEJ CZESCI UMOW | ALSZEJ CZESCI UMOV<br>AJAC PRZYCISK AKCE<br>ZASU AKTUALIZOWA<br>Y ''OPROGRAMOWAI | WY "THOMSON<br>PTACJI<br>NEGO PRZEZ "<br>NIEM") KUPLU | I'').<br>THOMSON,<br>ACY    |
| WYRAZA ZGODE NA WYPELNIANIE WS<br>NINIEJSZEJ UMOWIE.                                                                                  | SZYSTKICH WARUNK                                                                 | OW ZAWARTY                                            | /CH W                       |
| Czy akceptujesz wszystkie punkty powyższ<br>zostanie zamknięta. Aby uruchomić Zarządo                                                 | ej umowy licencyjnej? J<br>cę NAT należy zaakcej                                 | eśli wybierzesz '<br>ptować umowę.                    | Nie', aplikacja             |
| THOMSON III                                                                                                    | < <u>W</u> róć                                                                   | <u>I</u> ak                                           | <u>N</u> ie                 |

Aby kontynuować należy zaakceptować warunki licencyjne klikając przycisk 'Tak'.

**Uwaga** Jeżeli zaakceptowali już Państwo warunki licencyjne w poprzedniej sesji zarządcy NAT, okno to nie pojawi się ponownie.

6 Zarządca NAT będzie kontynuował wyszukiwanie modemu SpeedTouch™ w sieci.

Stan zaawansowania wyszukiwania jest prezentowany w oknie jak poniżej:

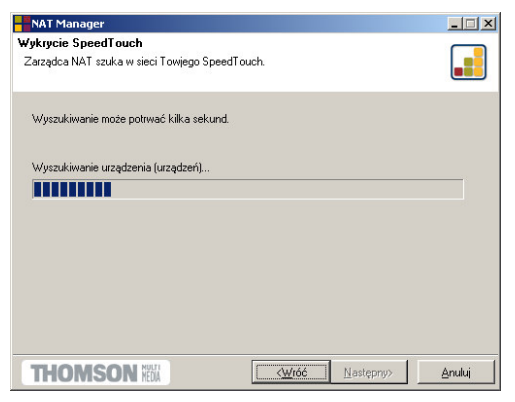

7 W oknie jak poniżej znajdują się aktualne identyfikatory stacji przypisanych poszczególnym aplikacjom:

| NAT Manager                                                    |                                                                         |                                                   |                                                |                                                 | _ 🗆 🗙  |
|----------------------------------------------------------------|-------------------------------------------------------------------------|---------------------------------------------------|------------------------------------------------|-------------------------------------------------|--------|
| Aktualnie skonfig<br>Lista aplikacji dział<br>SpeedTouch. Przy | g <b>urowane aplika</b><br>rających na hostac<br>rciśnij 'Następny', al | <b>cje hosta/</b><br>h, skonfiguro<br>by zachować | hostów (034<br>wanych do dz<br>śkonfigurację i | 8FGMGD)<br>iałania za modemem<br>na SpeedTouch. |        |
| Podstawowe                                                     | Z <u>a</u> awansowane                                                   |                                                   |                                                |                                                 |        |
| Aplikacja 🛆                                                    | Host                                                                    | Uwaga                                             |                                                |                                                 |        |
| Domyshy host<br>FTP<br>Quake II                                | 10.0.0.1<br>192.193.195.90<br>192.193.195.92                            |                                                   |                                                |                                                 |        |
| Pokaż częścio                                                  | wo/nieprawidłowo                                                        | skonfigurow                                       | ane aplikacje h                                | iostów                                          |        |
| <u>O</u> dśwież                                                |                                                                         |                                                   |                                                | Dodaj                                           | ∐suń   |
| THOMS                                                          |                                                                         |                                                   | < <u>₩</u> róć                                 | Następny>                                       | Anuluj |

Kliknąć przycisk '*Dodaj*' w celu wprowadzenia nowej pary "aplikacja – identyfikator stacji".

8 Pojawia się okno Dodaj odwzorowanie portu.

Jeżeli zamierzają Państwo:

- Wprowadzić nowe odwzorowanie portu dla wybranej aplikacji: kliknąć zakładkę *Podstawowe*. Wybrać aplikację z listy i wpisać adres IP stacji.
- Ręcznie dodać statyczną pozycję tablicy NAPT: kliknąć zakładkę Zaawansowane. Wybrać protokół z listy Protokół i wprowadzić parametry Port oraz Adres IP hosta w odpowiednich polach.
- Określić adres domyślnego serwera IP: kliknąć zakładkę Domyślny host. Wprowadzić nowy adres IP w polu Ares IP hosta.

Kliknąć przycisk 'Dodaj' w celu dodania pozycji do listy.

9 Zarządca NAT dodaje nową pozycję NAT do listy:

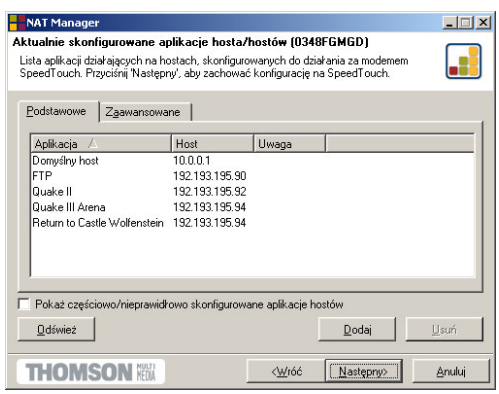

- Kliknąć przycisk Następny w celu zapisania nowych pozycji.
- 10 Zarządca NAT zapisuje nowe pozycje NAT w pamięci nieulotnej:

| NAT Manager                                                                     |        |
|---------------------------------------------------------------------------------|--------|
| Status zapisywania<br>Status zpisywania konfiguracji NAT na modemie SpeedTouch. |        |
|                                                                                 |        |
| Zapisywanie konfiguracji SpeedTouch                                             |        |
|                                                                                 |        |
|                                                                                 |        |
|                                                                                 |        |
| THOMSON KA                                                                      | Anuluj |

11 Pod koniec procedury pojawia się następujące okno:

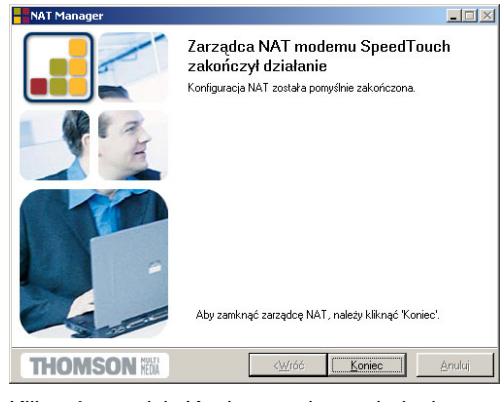

speed**touch**™

Kliknąć przycisk Koniec w celu zamknięcia zarządcy NAT.

# 4 Uaktualnianie oprogramowania systemowego modemu SpeedTouch™

| Wprowadzenie                                                                     | Produkty serii SpeedTouch™500 są nieustannie rozwijane, co zapewnia tworzenie i<br>udostępnianie nowych funkcjonalności.                                                                                                    |
|----------------------------------------------------------------------------------|----------------------------------------------------------------------------------------------------|
|                                                                                  | W niniejszym rozdziale przedstawiono procedurę uaktualniania oprogramowania<br>systemowego modemu SpeedTouch™.                                                                                                    |
| Uaktualnianie<br>oprogramowania<br>systemowego (wszystkie<br>systemy operacyjne) | Sprawdzenie stanu uaktualnień oprogramowania systemowego można sprawdzić poprzez strony WWW modemu SpeedTouch™. Szczegółowe informacje znajdują w rozdziale " System" na stronie 59. Uaktualnienia oprogramowania <i>firmware</i> mogą być również dostępne u Państwa dostawcy usług. Prosimy o kontakt z dostawcą usług w celu uzyskania dodatkowych informacji.                                                                                                    |
| Uaktualnienia<br>oprogramowania<br>systemowego na                                | Jeżeli na Państwa komputerze pracuje system operacyjny Microsoft Windows, można przejść do strony WWW modemu SpeedTouch™ korzystając z przeglądarki CD SpeedTouch:                                                                                                    |
| platformie Windows                                                               | <ol> <li>Włożyć płytę CD do napędu CD-ROM komputera PC. Przeglądarka płyty CD<br/>uruchomi się automatycznie.</li> </ol>                                                                                                    |
|                                                                                  | <b>Uwaga</b> Jeżeli przeglądarka płyty nie uruchomi się automatycznie, kliknąć opcję<br><i>Run</i> z menu <i>Start</i> i wprowadzić następujące polecenie: <i>D:\Menu.exe</i><br>gdzie "D" oznacza literę symbolizującą napęd CD-ROM.                                                                                                    |
|                                                                                  | 2 Kliknąć opcję ' <i>Diagnostyka &amp; Utrzymanie</i> ' z menu przeglądarki SpeedTouch™ CD.                                                                                                    |
|                                                                                  | 3 Kliknąć opcję 'Sprawdź, czy jest nowe oprog. (ST)'                                                                                                    |
|                                                                                  | 4 Przeglądarka WWW sprawdza stronę WWW SpeedTouch™ wyszukując<br>dostępne uaktualnienia oprogramowania.                                                                                                    |
|                                                                                  | Uaktualnienia oprogramowania typu <i>firmware</i> mogą być również dostępne u Państwa<br>dostawcy usług. Prosimy o kontakt z dostawcą usług w celu uzyskania dodatkowych<br>informacji.                                                                                                    |
| Mechanizmy<br>wprowadzania<br>uaktualnień<br>oprogramowania                      | W zależności od wykorzystywanego systemu operacyjnego istnieją różne sposoby<br>wprowadzania uaktualnień oprogramowania systemowego modemu SpeedTouch™:                                                                                                    |
|                                                                                  | • W przypadku pracy pod kontrolą systemu operacyjnego MS Windows lub Mac OS X 10.1/10.2:                                                                                                    |
|                                                                                  | Dla Państwa wygody utworzono Asystenta aktualizacji oprogramowania który<br>stanowi przewodnik przez procedurę uaktualniania oprogramowania<br>systemowego. Szczegółowe informacje znajdują się w podrozdziale "4.1 Asystent<br>aktualizacji oprogramowania" na stronie 67.                                                                                                    |
|                                                                                  | <ul> <li>W przypadku pracy pod kontrolą innego systemu operacyjnego, np. Linux lub<br/>Mac OS 8.6/9.x, lub w razie konieczności uzyskania dodatkowych szczegółowych<br/>informacji o zarządzaniu oprogramowaniem systemowym: Należy zapoznać się z<br/>podrozdziałem "4.2 Ręczne zarządzanie oprogramowaniem systemowym za<br/>pomocą serwera BOOTP" na stronie 71, gdzie znajdują się informacje<br/>przeznaczone dla zaawansowanych użytkowników systemu.</li> </ul> |

# 4.1 Asystent aktualizacji oprogramowania

| Korzystanie z Asystenta                                  | Procedura przedstawiona w niniejszym podrozdziale dotyczy jedynie pracy z<br>systemem operacyjnym MS Windows lub Mac OS X 10.1/10.2. Podczas procedury<br>uaktualnienia oprogramowania systemowego wszystkie ustawienia konfiguracyjne są<br>zabezpieczane przez Asystenta, a następnie odtwarzane po załadowaniu nowego<br>oprogramowania. Oznacza to, że nie zachodzi konieczność "ręcznego" tworzenia kopii<br>zapasowej konfiguracji modemu SpeedTouch™. |
|----------------------------------------------------------|----------------------------------------------------------------------------------------------------|
| Przed rozpocząciem<br>pracy                              | Należy upewnić się, że pliki z oprogramowaniem systemowym modemu<br>SpeedTouch™ są dostępne na dysku lokalnym lub płycie CD-ROM.                                                                                                    |
| Procedura uaktualniania<br>oprogramowania<br>systemowego | Poniżej opisano pracę z Asystentem podczas pracy z komputerem PC pracującym<br>pod kontrolą systemu operacyjnego MS Windows OS. Zachowanie komputerów<br>pracujących pod kontrolą systemu operacyjnego Mac OS10 jest identyczne.<br>Należy wykonać następujące czynności:                                                                                                    |
|                                                          | <ol> <li>Włożyć płytę CD do napędu CD-ROM komputera PC. Przeglądarka płyty CD<br/>uruchomi się automatycznie.</li> </ol>                                                                                                    |
|                                                          | System MS Windows                                                                                                    |
|                                                          | Jeżeli przeglądarka płyty nie uruchomi się automatycznie, kliknąć opcję <i>Run</i> z<br>menu <i>Start</i> i wprowadzić następujące polecenie:                                                                                                    |
|                                                          | D:\Menu.exe gdzie "D" oznacza literę symbolizującą napęd CD-ROM.                                                                                                    |
|                                                          | W celu uruchomienia Asystenta Aktualizacji oprogramowania należy kliknąć<br>opcję <i>'Diagnostyka &amp; Utrzymanie'</i> następnie opcję ' <i>Aktualizuj mojego</i><br>SpeedTouch'.                                                                                                    |
|                                                          | System Mac OS10.1/10.2                                                                                                    |
|                                                          | Otworzyć CD-ROM i kliknąć <i>UpgradeST</i> w celu instalacji programu. Po<br>zainstalowaniu, przejść do aplikacji: <i>SpeedTouch on the OS X partition</i> i<br>dwukrotnie kliknąć <i>UpgradeST</i> .                                                                                                    |

 $\mathsf{speed} \mathsf{touch}^{{}^{\scriptscriptstyle{\mathsf{M}}}}$ 

2 Pojawia się okno powitalne Asystenta aktualizacji oprogramowania:

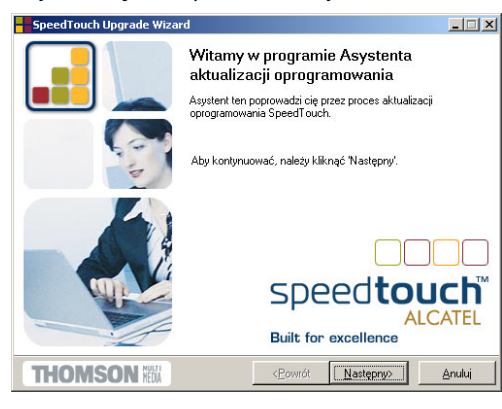

- Kliknąć przycisk 'Następny' w celu kontynuacji.
- 3 Pojawia się okno akceptacji warunków licencyjnych oprogramowania:

| SpeedTouch Upgrade Wizard                                                                                                    |                                                                                                    |                                                                                                    | _ 🗆 🗙                                                |
|----------------------------------------------------------------------------------------------------|----------------------------------------------------------------------------------------------------|----------------------------------------------------------------------------------------------------|------------------------------------------------------|
| Umowa licencyjna na oprogramowanie                                                                                                    |                                                                                                    |                                                                                                    |                                                      |
| Przyciśnij klawisz 'Page Down', aby zobaczyć da                                                                                                    | lszą część umowy                                                                                              | μ.                                                                                                    |                                                      |
| UMOWA LICENCJYJNA NA OPROGRAMOWA                                                                                                    | NIE                                                                                                    |                                                                                                    | <b>_</b>                                             |
| PRZED ROZPOCZECIEM UZYWANIA OPROG<br>WSZYSTKIE WARUNKI W NINIEJSZEJ UMO                                                                                                    | BAMOWANIA P<br>WIE LICENCJI NA                                                                                | ROSZE PRZECZ<br>A OPROGRAMOV                                                                                                  | YTAC                                                 |
| NINELSZA UMOWA LICENCY'NA NA OPPOT<br>CZESCI "UMOWA") JEST UMOWA PRAVME<br>THOMGON HUT INEDIA ZAWANA W DALSZ<br>UZYWAIAC, INSTALLUAC LUB NACISKAIAC<br>OPPOGRAWOWANIA (JD CZSU) DO CZSU<br>ZWAREGO W DALSZEJ CZESCI UMOWY' 'D<br>WYRAZA ZGODE NA WYPELNIANIE WSZYS<br>NINEJSZEJ UMOWIE | SRAMOWANIE (2<br>WIAZACA POMI<br>I CZESCI UMOW<br>PRZYCISK AKCE<br>AKTUALIZOWA<br>PROGRAMOWAN<br>TKICH WARUNK | ZWANA W DALS:<br>IEDZY KUPUJAC<br>Y "KUPUJACYM"<br>MY "THOMSON"<br>EPTACJI<br>NEGO PRZEZ TH<br>NIEM"], KUPUJAC<br>OW ZAWARTYC | ZEJ<br>YM<br>)) I FIRMA<br>)<br>HOMSON,<br>CY<br>H W |
| Czy akceptujesz wszystkie punkty powyższej um<br>zostanie zamknięta. Aby uruchomić Asystenta na                                                                                                    | owy licencyjnej? J<br>leży zaakceptowa                                                                        | leśli wybierzesz "N<br>ać umowę.                                                                                              | ie', aplikacja                                       |
| THOMSON M                                                                                                    | < <u>P</u> owrót                                                                                              | ∐ak                                                                                                    | Nie                                                  |

Aby kontynuować należy zaakceptować warunki licencyjne klikając przycisk 'Tak'.

- **Uwaga** Jeżeli zaakceptowali już Państwo warunki licencyjne podczas poprzedniego uaktualnienia oprogramowania, okno to nie pojawi się ponownie.
- 4 Asystent będzie kontynuował wyszukiwanie modemu SpeedTouch™ w sieci.

Stan zaawansowania wyszukiwania jest prezentowany w oknie jak poniżej:

| SpeedTouch Upgrade Wizard                                         |                 |                   | _ 🗆 🗙  |
|-------------------------------------------------------------------|-----------------|-------------------|--------|
| Wykrycie SpeedTouch<br>Asystent szuka w sieci Twojego SpeedTouch. |                 |                   |        |
| Wyszukiwanie może potrwać kilka sekund.                           |                 |                   |        |
| Wyszukiwanie urządzenia (urządzeń)                                |                 |                   |        |
|                                                                   |                 |                   |        |
|                                                                   |                 |                   |        |
|                                                                   |                 |                   |        |
|                                                                   |                 |                   |        |
|                                                                   |                 |                   |        |
|                                                                   |                 |                   |        |
| THOMSON REDA                                                      | < <u>Powrót</u> | <u>N</u> astępny> | Anuluj |

speed**touch**™
5 Asystent wyświetla urządzenia SpeedTouch<sup>™</sup> znalezione w sieci:

| SpeedTouch Up       | grade Wizard                                                                                                    | >          |
|---------------------|----------------------------------------------------------------------------------------------------|------------|
| Wykryte urządzer    | ie                                                                                                    |            |
| Asystent wykrył nas | tępujące urządzenie SpeedTouch.                                                                                                  |            |
| Znalezione zostało  | następujące urządzenie:                                                                                                    |            |
| Nazwa:              | SpeedTouch 510                                                                                                    |            |
| Numer serviny:      | 0348FGMGD                                                                                                    |            |
| Adres IP:           | 10.0.0.138                                                                                                    |            |
| Wersja:             | 4.2.5.0.0                                                                                                    |            |
| Płyta:              | ADNT-Q                                                                                                    |            |
| Informacje:         | Polska: Netia Telecom; Routed PPPoE - DHCP -<br>NAPT-OnDemand<br>Konfiguracja Routed PPPoE z polaczeniem<br>zestawimu po zadanie | Szczegóły  |
| Aby kontynuować     | , należy kliknąć "Następny".                                                                                                    |            |
| THOMSO              | N KOA ( <u>Następr</u>                                                                                                    | ny> Anuluj |

W przypadku znalezienia większej liczby modemów SpeedTouch™ należy wybrać jeden z modemów znajdujących się na wyświetlonej liście.

- Uwaga Jeżeli Asystent nie znalazł żadnego modemu SpeedTouch™ w sieci, pojawia się okno z informacją o błędzie. W takim przypadku należy sprawdzić:
  - Czy modem SpeedTouch™ jest włączony i zainicjalizowany.
  - Czy Państwa komputer PC jest prawidłowo połączony z modemem SpeedTouch™.
  - Czy pomiędzy komputerem PC a modemem SpeedTouch™ nie znajduje się urządzenie typu "*firewall*", oraz czy na komputerze PC nie pracuje oprogramowanie typu "*personal firewall*" (w przypadku połączenia poprzez sieć Ethernet).
  - Czy sterowniki USB modemu SpeedTouch™ są prawidłowo i w całości zainstalowane (w przypadku połączenia USB).

W celu ponownego uruchomienia procesu wyszukiwania modemu SpeedTouch™ kliknąć przycisk 'Powrót' i kontynuować krok 4 niniejszej procedury.

6 Po wykryciu modemu SpeedTouch™ przez Asystenta można kontynuować procedurę uaktualnienia oprogramowania.

Jeżeli kreator znalazł większą liczbę modemów SpeedTouch™, należy wybrać jeden z modemów przedstawionych na liście. Następnie kliknąć przycisk 'Następny'.

7 W oknie jak poniżej przedstawiona jest aktualna wersja oprogramowania *firmware* aktywna w modemie SpeedTouch<sup>™</sup>, oraz wszystkie wersje *firmware* dostępne na płycie CD-ROM.

| SpeedTouch Upg                           | ade Wiza   | ard           |                  |            |       | _ 🗆 🗵  |
|------------------------------------------|------------|---------------|------------------|------------|-------|--------|
| Oprogramowanie<br>Określ, które oprogram | nowanie cł | ncesz zainsta | alować.          |            |       |        |
|                                          |            |               |                  |            |       |        |
| Urządzenie:                              |            |               |                  |            |       |        |
| SpeedTouch 510 - 0                       | 348FGMG    | D - ADNT-Q    | - 4.2.5.0.0 (AX) |            |       |        |
| Wybierz oprogramow-                      | anie ikon  | ynuuj.        |                  |            |       |        |
| Plik                                     | Płyta      | Wersja        | Konfiguracja     | Data       | Uwaga |        |
| LLS6_427G.bin                            | ADNT-Q     | 4.2.7.16.0    | 1.2.0            | 2004-04-27 |       |        |
|                                          |            |               |                  |            |       |        |
|                                          |            |               |                  |            |       |        |
|                                          |            |               |                  |            |       |        |
|                                          |            |               |                  |            |       |        |
|                                          |            |               |                  |            |       |        |
|                                          |            |               |                  |            | Z dy  | sku    |
| THOMSO                                   | N HEDIA    |               | < <u>P</u> owro  | 6t Naste   | apny> | Anuluj |

Wybrać odpowiednią wersję firmware i kliknąć przycisk 'Następny'.

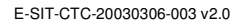

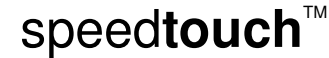

**Uwaga** Jeżeli dostawca usług załączył oddzielny dysk z dedykowanym uaktualnieniem oprogramowania systemowego, należy kliknąć opcję '*Z dysku..*' w celu przejścia do katalogu w którym znajduje się odpowiedni plik.

W przypadku tzw. *downgrade* oprogramowania systemowego (tj. powrotu do jednej z poprzednich wersji oprogramowania) przed dalszymi działaniami konieczne jest potwierdzenie decyzji.

8 W oknie jak poniżej przedstawiono syntezę informacji o aktywnych/wybranych wersjach oprogramowania:

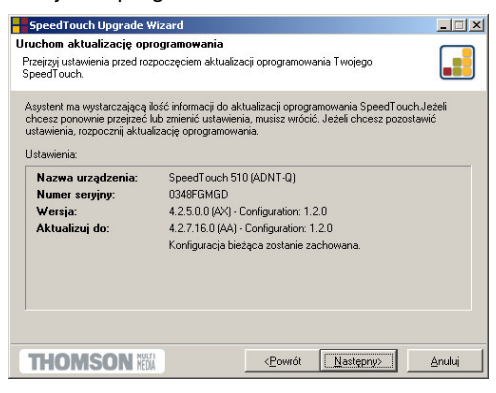

- Kliknąć przycisk 'Następny'.
- 9 Stan zaawansowania procesu uaktualniania jest prezentowany w oknie jak poniżej:

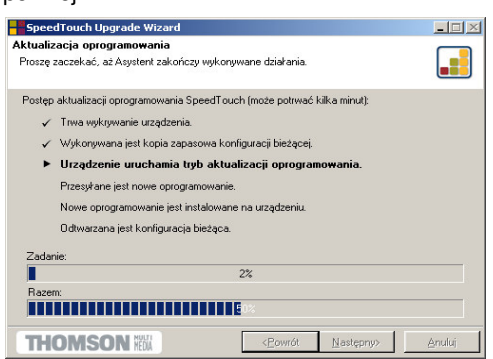

10 Po uaktualnieniu oprogramowania systemowego modemu SpeedTouch™ pojawia się okno z informacją o pomyślnym zakończeniu procedury:

| SpeedTouch Upgrade Wiza | ʻd                                                                       |                                                                                                    |
|-------------------------|--------------------------------------------------------------------------|----------------------------------------------------------------------------------------------------|
|                         | Zakończenie<br>oprogramowa<br>Aktualizacja Twojegi<br>pomyślnie.         | <b>aktualizacji<br/>inia</b><br>o SpeedTouch została zakończona                                                                                                    |
|                         | Twój SpeedTouch:<br>Nazwa:<br>Numer setyiny:<br>Wersja:<br>Konfiguracja: | SpeedTouch 510<br>0346FDMGD<br>4.2.7.16.0<br>Polska, Netis Telecom: Routed PPPoE -<br>DHCP - NAPT-OnDemand<br>Konfiguraçã houted PPPoE -<br>polaczeniem zestawingm na zadanie. |
| 20                      | Aby zaniknigo Asys                                                       | terita, naieży klikinge na Koniec.                                                                                                    |
| THOMSON NEW             | < <u>P</u>                                                               | owrót Koniec Anuluj                                                                                                    |

Kliknąć przycisk 'Koniec' w celu zamknięcia Asystenta.

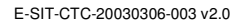

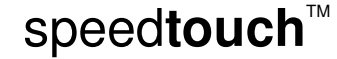

# 4.2 Ręczne zarządzanie oprogramowaniem systemowym za pomocą serwera BOOTP

| Zarządzanie<br>oprogramowaniem<br>systemowym modemu<br>SpeedTouch™ | Oprogramowanie systemowe modemu SpeedTouch <sup>™</sup> jest oparte o tzw. BOOTP<br>(standardowy mechanizm służący do inicjalizacji stacji nie wyposażonych w dyski<br>stałe). Modem SpeedTouch <sup>™</sup> może przejść do trybu pracy BOOTP, co umożliwia<br>serwerowi BOOTP zarządzanie systemem plików SpeedTouch <sup>™</sup> , a w szczególności<br>zapisywanie na nim plików z uaktualnieniami.                                                                                                    |
|--------------------------------------------------------------------|----------------------------------------------------------------------------------------------------|
| Istotne zalecenie                                                  | Zaleca się korzystanie z tej procedury jedynie przez użytkowników zaznajomionych z<br>pracą serwerów BOOTP oraz mechanizmów będących podstawą pracy takich<br>serwerów. Uaktualnienie oprogramowania systemowego tą drogą spowoduje<br>wyzerowanie konfiguracji modemu SpeedTouch <sup>™</sup> do ustawień fabrycznych. Oznacza<br>to, że przed rozpoczęciem uaktualniania tą drogą zaleca się zabezpieczyć aktualną<br>konfigurację modemu SpeedTouch <sup>™</sup> .                                                                                                    |
| Przed rozpoczęciem<br>pracy                                        | Konieczne jest zainstalowanie serwera BOOTP (oprogramowanie dostawcy trzeciego)<br>na komputerze z którego ma być nadzorowana operacja uaktualniania<br>oprogramowania systemowego modemu SpeedTouch™. Należy upewnić się, że<br>modem SpeedTouch™ jest podłączony do komputera poprzez port Ethernet. W<br>przypadku modemów SpeedTouch™ wyposażonych w gniazdo USB należy rozłączyć<br>przewód USB, co pozwoli na uniknięcie błędów komunikacyjnych podczas procedury<br>uaktualniania. Konieczna jest znajomość adresu MAC ( <i>Medium Access Control</i> )<br>modemu SpeedTouch™. Informacje dotyczące sposobu uzyskania tych danych<br>znajdują się w rozdziale "Informacje o systemie" na stronie 47. Należy upewnić się, że<br>na dysku lokalnym znajduje się pliku z obrazem oprogramowania systemowego<br>modemu SpeedTouch™.                                                                                                    |
|                                                                    | <ul> <li>v och datkalmonia oprogramowania systemowego moderna opecariodch * halezy wykonać następujące czynności:</li> <li>1 W ramach czynności wstępnych należy sprawdzić czy modern SpeedTouch™ jest włączony do zasilania oraz czy serwer BOOTP jest prawidłowo zainstalowany na komputerze z którego będzie nadzorowany proces uaktualnienia oprogramowania systemowego.</li> <li>2 Skonfigurować serwer BOOTP do pracy z plikiem zawierającym obraz oprogramowania systemowego modernu SpeedTouch™ (w odpowiedzi na żądanie BOOTP pochodzące od uaktualnianego modernu SpeedTouch™).</li> <li>3 W celu identyfikacji żądań BOOTP z modernu SpeedTouch™, konieczne będzie podanie adresu MAC oraz zakresu adresów IP służacych do podstawowej komunikacji pomiędzy serwerem BOOTP a modernem SpeedTouch™.</li> <li>4 Wyłączyć zasilanie modernu SpeedTouch™ przez naciśnięcie wyłącznika zasilania (do momentu w którym zgasną wszystkie diody LED).</li> <li>5 Nacisnąć ponownie wyłącznik zasilania modernu SpeedTouch™ i przytrzymać go do momentu, w którym dioda LED <i>Power/System</i> zacznie migać w kolorze bursztynowym (przez ok. sześć sekund). Oznacza to, że modern SpeedTouch™ wszedł w tryb BOOTP i rozpoczął wysyłanie żądań BOOTP.</li> <li>6 Serwer BOOTP odpowie na żądanie BOOTP i wykona czynności niezbędne do przesłania pliku z obrazem nowego oprogramowania systemowego do modernu SpeedTouch™.</li> </ul> |
|                                                                    | <ul> <li>Po sprawdzeniu poprawności otrzymanego oprogramowania systemowego<br/>modem SpeedTouch™ rozpocznie pracę w normalnym trybie, kończąc proces<br/>uaktualniania oprogramowania.</li> <li>8 Opcjonalnie można odtworzyć konfigurację zabezpieczoną przed rozpoczęciem<br/>procedury uaktualnienia oprogramowania, zgodnie ze wskazówkami podanymi w<br/>rozdziale "System" na stronie 60.</li> </ul>                                                                                                    |
|                                                                    |                                                                                                    |

speed**touch**™

#### 5 Usuwanie problemów

.

| Wprowadzenie | W niniejszym rozdziale przedstawiono informacje dotyczące identyfikacji i usuwania pewnych częściej spotykanych problemów, z którymi można się zetknąć podczas korzystania z modemu SpeedTouch™ oraz jego konfiguracji. |
|--------------|----------------------------------------------------------------------------------------------------|
|              | Jeżeli poniższy poradnik nie pomoże w usunięciu problemu, należy skontaktować się<br>ze sprzedawcą modemu SpeedTouch™, który udzieli dalszej pomocy                                                                     |

# $\mathsf{speed} \mathsf{touch}^{{}^{\scriptscriptstyle{\mathsf{M}}}}$

### 5.1 Informacje ogólne

| Problemy konfiguracyjne           | W przypadku po<br>konfiguracii) na                                         | ojawienia się proł<br>leży rozważyć pr                       | blemów z połączeni<br>zeprowadzenie tzw.                        | em DSL (z powodu niewłaściwej<br>resetu sprzetowego, który                                       |  |  |
|-----------------------------------|----------------------------------------------------------------------------|--------------------------------------------------------------|-----------------------------------------------------------------|--------------------------------------------------------------------------------------------------|--|--|
|                                   | doprowadzi system do konfiguracji fabrycznej. Informacje dotyczące sposobu |                                                              |                                                                 |                                                                                                  |  |  |
|                                   | Należy zauważ                                                              | yć, że wyzerowar                                             | nie modemu Speed                                                | Touch <sup>™</sup> do ustawień fabrycznych                                                       |  |  |
|                                   | spowoduje usur                                                             | nięcie wszelkich z                                           | zmian wprowadzony                                               | ych podczas jego użytkowania.                                                                    |  |  |
| Dr SpeedTouch™                    | Aplikacja <i>Dr Sp</i><br>modemu Speec<br><i>Troubleshoot</i> zr           | <i>eedTouch™</i> umc<br>łTouch™ za pom<br>najduje się raport | ożliwia przeprowadz<br>locą dedykowanego<br>to nieprawidłowości | zenie testu komputera i połączenia<br>o kreatora <i>Diagnostics.</i> W oknie<br>iach połączenia. |  |  |
| Problemy z                        | Za pomocą dioc                                                             | d LED użytkownił                                             | k może sprawdzić a                                              | ktualny stan modemu                                                                              |  |  |
| uruchamianiem i stany<br>alarmowe | SpeedTouch™.<br>podczas urucha                                             | W poniższej tab<br>amiania modemu                            | eli przedstawiono w<br>SpeedTouch™:                             | <i>i</i> skazania sygnalizujące problemy                                                         |  |  |
|                                   |                                                                            | Wskaza                                                       | nie                                                             | Opis                                                                                             |  |  |
|                                   | Nazwa                                                                      | Kolor                                                        | Status                                                          |                                                                                                  |  |  |
|                                   | Power/system                                                               | Wyłączona                                                    |                                                                 | Zasilanie wyłączone                                                                              |  |  |
|                                   | LED                                                                        | Zielona                                                      | Włączona                                                        | Zasilanie włączone, normalna<br>praca                                                            |  |  |
|                                   |                                                                            |                                                              | Miga                                                            | Zasilanie włączone, powrót do ustawień domyślnych                                                |  |  |
|                                   |                                                                            | Bursztynowa                                                  | Miga                                                            | Zasilanie włączone, trwa<br>BOOTP                                                                |  |  |
|                                   |                                                                            |                                                              | Włączona                                                        | Zasilanie włączone, trwa<br>POST(*)                                                              |  |  |
|                                   |                                                                            | Czerwona                                                     | Włączona                                                        | Zasilanie włączone, POST(*)<br>zakończony niepowodzeniem                                         |  |  |
|                                   | DSL/WAN                                                                    | Wyłączona                                                    |                                                                 | Łącze DSL odłączone                                                                              |  |  |
|                                   |                                                                            | Bursztynowa                                                  | Miga                                                            | Łącze DSL w trakcie<br>synchronizacji                                                            |  |  |
|                                   |                                                                            |                                                              | Włączona                                                        | Łącze DSL zsynchronizowane                                                                       |  |  |
|                                   |                                                                            | Zielona/<br>bursztynowa                                      | Przełączanie<br>kolorów                                         | Łącze DSL zsynchronizowane i<br>trwa nawiązywanie połączenia                                     |  |  |
|                                   |                                                                            | Zielona                                                      | Włączona                                                        | Łącze DSL zsynchronizowane i<br>połączenie aktywne                                               |  |  |
|                                   | LAN                                                                        | Wyłączona                                                    |                                                                 | Łącze Ethernet odłączone                                                                         |  |  |
|                                   |                                                                            | Zielona                                                      | Włączona                                                        | Łącze Ethernet aktywne                                                                           |  |  |
|                                   | USB                                                                        | Wyłączona                                                    |                                                                 | Łącze USB odłączone                                                                              |  |  |
|                                   |                                                                            | Zielona                                                      | Włączona                                                        | Łącze USB aktywne                                                                                |  |  |

(\*) Power On Self Test (POST) - autotest uruchamiany po włączeniu zasilania

## problemów

Tabela usuwania Poniżej przedstawiona tabela jest pomocna w określaniu przyczyny powstania problemu, podając jednocześnie sugestie dotyczące jego usunięcia:

| Problem                                                                                | Rozwiązanie                                                                                                    |
|----------------------------------------------------------------------------------------|----------------------------------------------------------------------------------------------------|
| Modem SpeedTouch™ nie pracuje<br>(żadna z diod LED nie świeci się)                     | Upewnić się czy modem SpeedTouch™<br>jest włączony do sieci energetycznej.                                                                       |
|                                                                                        | Upewnić się czy zasilacz służący do<br>zasilania modemu SpeedTouch™ jest<br>właściwy.                                                            |
|                                                                                        | Nacisnąć wyłącznik zasilania.                                                                                                    |
| Dioda LED sieci LAN nie świeci się.<br>Dioda LED stanu łącza danego portu              | Upewnić się, że przewody są właściwie<br>podłączone do portu 10/100 Base-T.                                                                      |
| Ethernet nie świeci się.                                                               | Upewnić się, że wykorzystywany przewód<br>Ethernet jest właściwy.                                                                                |
|                                                                                        | Upewnić się, że port Ethernet komputera<br>PC pracuje w trybie autonegocjacji.                                                                   |
| Instalacja sterowników USB modemu<br>SpeedTouch™ zakończyła się<br>niepowodzeniem.     | Sprawdzić czy na komputerze pracuje<br>jeden ze wspieranych systemów<br>operacyjnych, oraz że są spełnione<br>minimalne wymagania systemowe.     |
|                                                                                        | Sprawdzić czy na komputerze nie<br>pozostały poprzednie sterowniki USB<br>modemu SpeedTouch™.                                                    |
|                                                                                        | Odinstalować wszelkie inne<br>oprogramowanie USB modemu<br>SpeedTouch™ i/lub sterowniki.                                                         |
| Okresowa obniżona wydajność pracy<br>modemu SpeedTouch™ podłączonego<br>przez hub USB. | W porcie USB zdarzają się natłoki, co<br>oznacza że jest przez niego przesyłana<br>zbyt duża objętość danych.                                    |
|                                                                                        | Unikać konfiguracji USB w których wiele<br>urządzeń generujących duży ruch jest<br>podłączonych do jednego portu (n.<br>skanery, głośniki itp.). |
| Obniżona wydajność modemu<br>SpeedTouch™.                                              | Sprawdzić czy centralny rozgałęziacz lub<br>dedykowane filtry są prawidłowo<br>zainstalowane.                                                    |

 $\mathsf{speed} \mathsf{touch}^{{}^{\scriptscriptstyle{\mathsf{M}}}}$ 

E-SIT-CTC-20030306-003 v2.0

| Brak UPnP.                                                                                                    | Upewnić się czy komponent UPnP jest<br>zainstalowany na Państwa komputerze PC<br>(jeżeli systemem operacyjnym jest Microsoft<br>Windows XP. |
|----------------------------------------------------------------------------------------------------|----------------------------------------------------------------------------------------------------|
|                                                                                                    | Państwa komputer nie wspiera mechanizmu<br>UPnP jeżeli system operacyjny jest różny od<br>Microsoft Windows XP.                             |
|                                                                                                    | Upewnić się czy mechanizm UPnP nie jest<br>wyłączony (na stronach WWW modemu<br>SpeedTouch™).                                               |
| Brak możliwości osiągnięcia stanu<br>synchronizacji łącza.<br>Dioda LED DSL/WAN jest wyłączona<br>lub miga w kolorze bursztynowym. | Upewnić się, że usługa ADSL jest<br>uaktywniona na tym łączu telefonicznym, do<br>którego jest podłączony modem<br>SpeedTouch™.             |
|                                                                                                    | Upewnić się, że wariant modemu<br>SpeedTouch™ jest odpowiedni do aktywnej<br>usługi DSL.                                                    |
|                                                                                                    | Jeżeli są Państwo użytkownikami usługi<br>ADSL/POTS, jedynym odpowiednim<br>wariantem modemu SpeedTouch™ jest<br>wariant ADSL/POTS.         |
|                                                                                                    | Jeżeli są Państwo użytkownikami usługi<br>ADSL/ISDN, jedynym odpowiednim<br>wariantem modemu SpeedTouch™ jest<br>wariant ADSL/ISDN.         |

 $\mathsf{speed} \mathsf{touch}^{{}^{\scriptscriptstyle{\mathsf{M}}}}$ 

#### 5.2 Konfiguracja domyślna modemu SpeedTouch™

#### Procedura resetu

sprzętowego

Należy wykonać następujące czynności:

- 1 Upewnić się, że modem SpeedTouch™ jest włączony do sieci energetycznej.
- 2 Wyłączyć modem SpeedTouch™ naciskając wyłącznik zasilania do momentu wygaśnięcia wszystkich diod LED.
- 3 Nacisnąć ponownie wyłącznik zasilania (krótko).
- 4 W momencie w którym dioda LED Power/System rozpoczyna migać w kolorze zielonym, nacisnąć jeszcze raz wyłącznik zasilania (krótko).
- 5 Dioda LED Power/System przestaje migać i zaczyna świecić w kolorze zielonym. Po sześciu sekundach rozpoczyna ponownie migać w kolorze zielonym. Nacisnąć jeszcze raz wyłącznik zasilania (krótko).
- 6 Wszystkie diody LED błyskają raz w kolorze zielonym.

speedtouch<sup>™</sup>

7 Modem SpeedTouch<sup>™</sup> wykonuje reboot i podejmuje pracę w konfiguracji domyślnej (fabrycznej).

Zerowanie systemu do konfiguracji domyślnej powoduje również usunięcie ustawień profili konfiguracyjnych. Oznacza to konieczność rekonfiguracji systemu za pomocą Asystenta konfiguracji lub załadowanie odpowiedniego pliku konfiguracyjnego, zgodnie ze wskazówkami podanymi w rozdziale "1.3 Konfiguracja modemu SpeedTouch<sup>TM</sup>" na stronie 19.

#### 5.3 Usuwanie sterowników USB modemu SpeedTouch™

Usuwanie sterowników USB modemu SpeedTouch™ z platformy Microsoft Windows

W razie konieczności usunięcia sterowników USB modemu SpeedTouch™ należy wykonać następujące czynności:

- Włożyć CD do napędu CD-ROM. Nastąpi automatyczne uruchomienie przeglądarki CD SpeedTouch.
  - **Uwaga** Jeżeli okno przeglądarki nie pojawi się automatycznie, należy otworzyć okno dialogowe *Run* przez wybranie opcji *Start > Run* z menu *Start* a następnie wprowadzić następującą ścieżkę: *D:\Menu.exe*, gdzie "D" oznacza literę napędu CD-ROM.
- 2 Pojawia się okno dialogowe przeglądarki CD SpeedTouch:

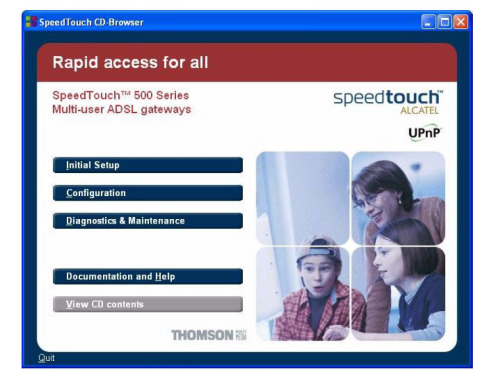

Kliknąć przycisk 'Ustawienia Początkowe'.

3 Pojawia się okno dialogowe 'Ustawienia początkowe'

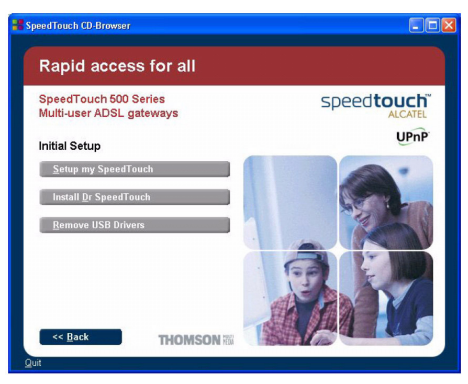

Kliknąć przycisk 'Usuń sterowniki USB'.

speedtouch<sup>™</sup>

4 Pojawia się okno dialogowe SpeedTouch™ USB Setup:

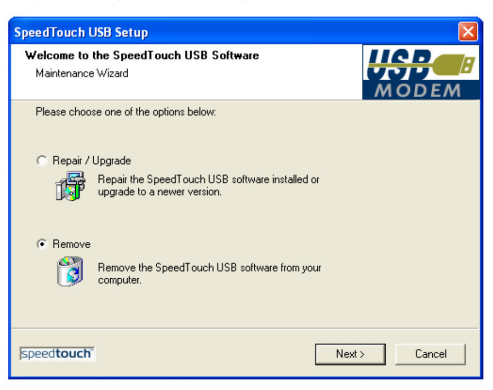

Wybrać opcję Remove i kliknąć przycisk Next.

- 5 W kolejnych oknach można śledzić procedurę usuwania sterowników, klikając przycisk *Next* na żądanie kreatora.
- 6 Po zakończeniu procedury pojawia się nastepujące okno dialogowe:

| SpeedTouch USB Setup |                                                                  |
|----------------------|------------------------------------------------------------------|
|                      | Removal Complete Setup has finished removing the SpeedTouch USB. |
|                      | Run setup again to install the software !                        |
| speedtouch           | < Back Finish Cancel                                             |

speed**touch**™

Kliknąć przycisk Finish w celu zamknięcia kreatora SpeedTouch™ USB Setup.

Usuwanie sterowników USB modemu SpeedTouch™ z

platformy Mac OS 8.6/9.x

W razie konieczności usunięcia sterowników USB modemu SpeedTouch™ należy wykonać następujące czynności:

- 1 Włożyć płytę CD do napędu CD-ROM komputera PC.
- 2 Otworzyć katalog OS9 na płycie CD-ROM i dwukrotnie kliknąć Installer.
- 3 Pojawi się okno dialogowe instalatora:

|                                              | AlcatelUDSL-InstScrip | ot            |
|----------------------------------------------|-----------------------|---------------|
| Custom Remove 🔻                              |                       | Help          |
| Check features to be removed                 |                       |               |
| 🛛 Drivers and Software                       |                       |               |
|                                              |                       |               |
|                                              |                       |               |
|                                              |                       |               |
|                                              |                       |               |
| D.1                                          | 2.70.07               | 0.1.1.1.700%  |
| Disk space available: 27<br>Destination Disk | 5,704K                | Selected Size |
|                                              | Eject Disk            | Quit          |
|                                              | Switch Disk           |               |
|                                              |                       |               |

W liście rozwijalnej wybrać pozycję *Custom Remove* zaznaczyć opcję *Drivers and Software* i kliknąć przycisk *Switch Disk* w celu wybrania dysku na którym były zainstalowane sterowniki USB.

Kliknąć przycisk Remove.

- 4 Instalator usuwa sterowniki USB z komputera.
- 5 Po zakończeniu procedury instalator prosi o dokonanie restartu komputera:

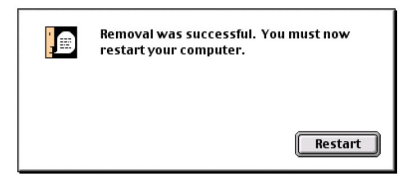

speed**touch**™

Kliknąć przycisk Restart w celu zakończenia procedury usuwania sterowników.

Usuwanie sterowników USB modemu SpeedTouch™ z platformy Mac OS X 10.x W razie konieczności usunięcia sterowników USB modemu SpeedTouch™ należy wykonać następujące czynności:

- 1 Włożyć płytę CD do napędu CD-ROM komputera PC.
- 2 Otworzyć katalog OSX na płycie CD-ROM i dwukrotnie kliknąć SpeedTouchUSBUninstaller.
- 3 Pojawia się okno dialogowe Uninstaller:

| Unin                     | staller               |
|--------------------------|-----------------------|
| Click the Uninstall butt | on to remove the      |
| drivers for the SpeedTo  | ouch USB from your    |
| computer. You will be    | prompted for your     |
| password in order for t  | his program to remove |
| the system files.        |                       |
|                          |                       |
|                          |                       |
|                          |                       |
|                          | ( Uningtall ) Ouit    |

Kliknąć przycisk Uninstall.

4 Deinstalator prosi o potwierdzenie operacji:

| Please confirm                     |
|------------------------------------|
| Are you sure you want to continue? |
| Cancel                             |

Kliknąć przycisk OK w celu rozpoczęcia procesu usuwania plików.

**Uwaga** Deinstalator może poprosić o podanie identyfikatora oraz hasła administratora.

5 Pojawia się następujące okno dialogowe:

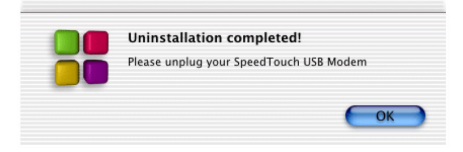

Kliknąć OK w celu zamknięcia deinstalatora.

speed**touch**™